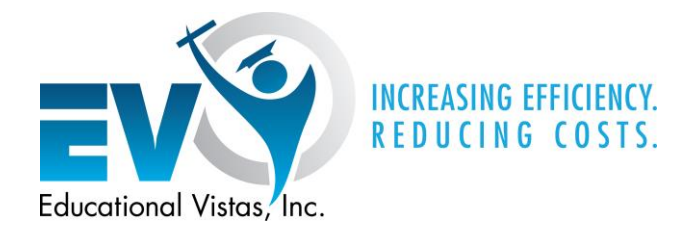

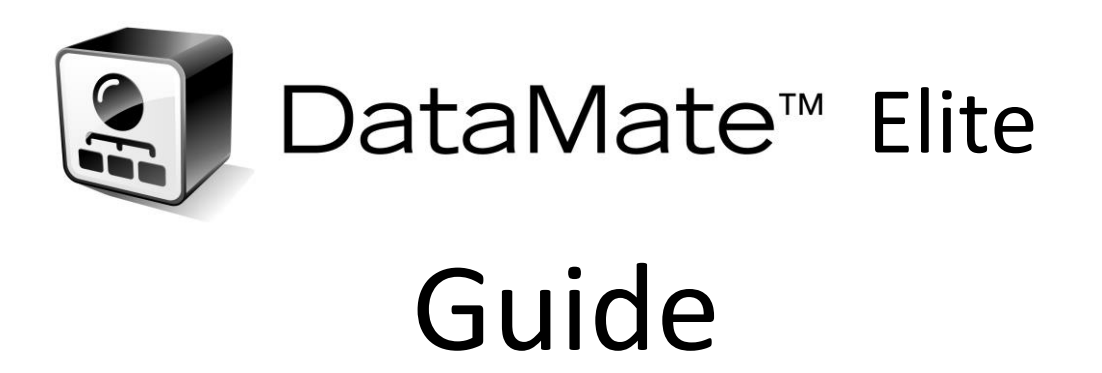

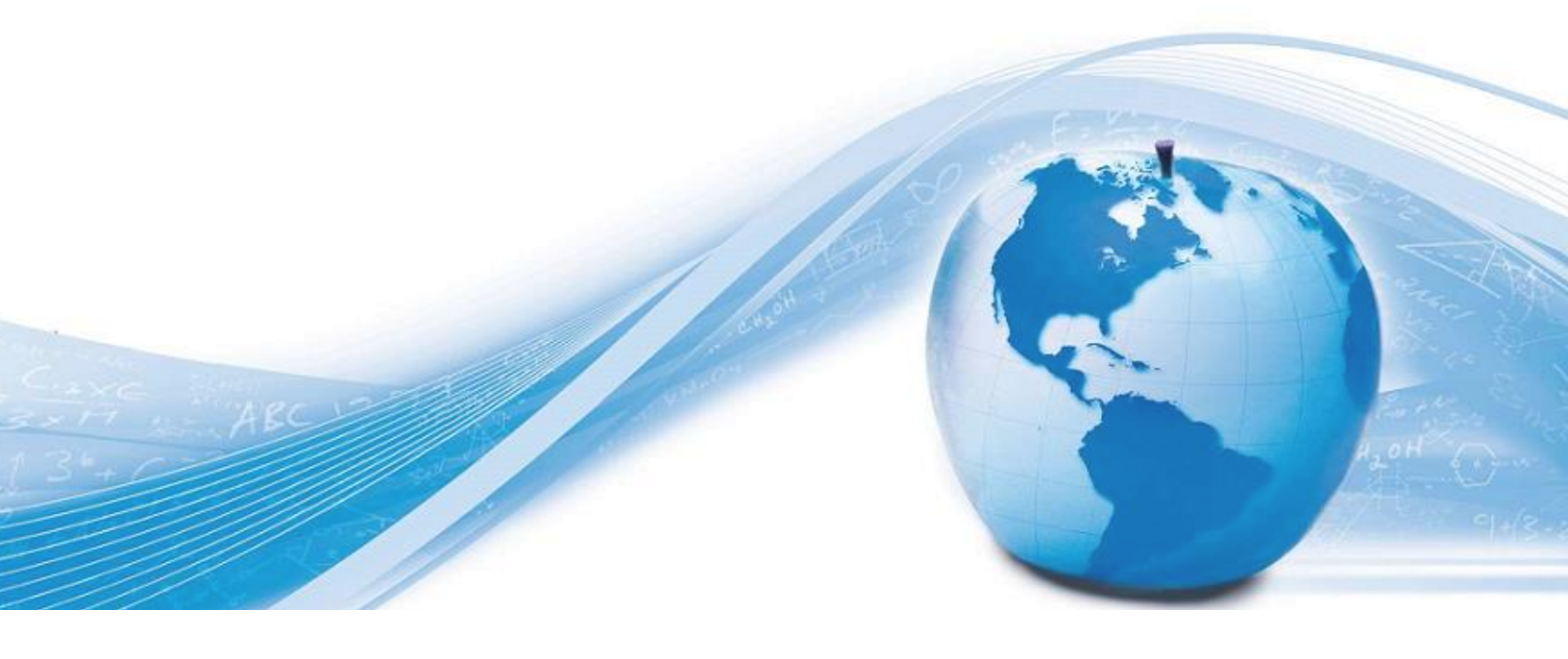

# **Content Overview**

| 1. | Creating a New Test                           | Page 1  |
|----|-----------------------------------------------|---------|
| 2. | Assigning a Test for Online Testing           | Page 21 |
| 3. | Assigning a Test for Paper Testing & Printing | Page 26 |
| 4. | Uploading Data from Scanned Answer Sheets     | Page 32 |

## **1. Creating a New Test**

- 1. Log in to your district page in DataMate.
- 2. Under the "Tasks" heading, select the "Test Management" tab.

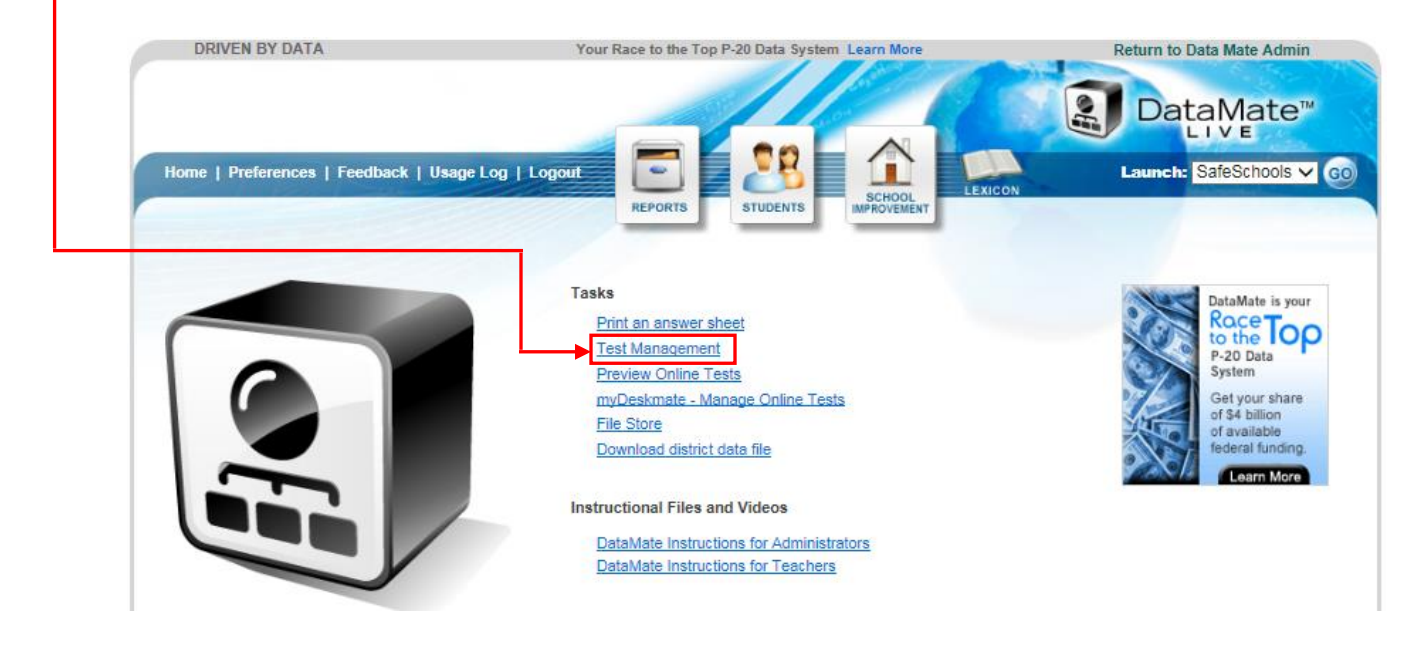

• 3. To create a new test, click on "Add Test" (Clicking on "Show All" next to the search window near the top of the page will bring up all of the available assessments for your district. Alternatively, you may type in the name of the test you want to assign in the search window. )

| DRIVEN BY DATA                      | Your Race to the Top P-20 Data System Learn More | Return to Data Mate Admin |
|-------------------------------------|--------------------------------------------------|---------------------------|
|                                     |                                                  | DataMate™                 |
| Home   Preferences   Feedback   Usa | ge Log   Logout                                  | Launch: SafeSchools V GO  |
|                                     | Test Management   Online Testing Administration  |                           |
| Test: Type sear                     | ch content here                                  | Show All Add Test         |
|                                     |                                                  | <b>†</b>                  |
|                                     |                                                  |                           |

**3.** This will take you to the **"Test Details"** layout.

| DRIVEN BY DATA                                                                                                    | Your Race to the Top P-20 Data System Learn More | Return to Data Mate Admin                                                                                                    |
|----------------------------------------------------------------------------------------------------|--------------------------------------------------|----------------------------------------------------------------------------------------------------|
| Home   Preferences   Feedback   Us                                                                                                    | age Log   Logout                                 | Exactor Contraction Contraction Contracti |
| Test Name:<br>Short Test Name:<br>Grade:<br>Subject Area:<br>Book/Section Titles:<br>Disabled<br>Current Test Files:<br>To add files, first save | Any V<br>Other V<br>the test.                    | (separate with a comma)                                                                                                    |
|                                                                                                    | Save Cancel                                      |                                                                                                    |

Fill in and select all necessary fields. This should look something like this:

| Test Name:                  | Math Grade 4 Interim Assessment #1 |                         |
|-----------------------------|------------------------------------|-------------------------|
| Short Test Name:            | Math 4 IA #1                       |                         |
| Grade:                      | 4 🗸                                |                         |
| Subject Area:               | Math 🗸                             |                         |
| Book/Section Titles:        | Book 1,Book 2                      | (separate with a comma) |
| Disabled                    |                                    |                         |
| Current Test Files:         |                                    |                         |
| To add files, first save    | e the test.                        |                         |
|                             | Save Cancel                        |                         |
| Hit the <b>"Save"</b> butto | on.                                |                         |

**4.** After saving the new test, you have the option to attach files to it (e.g. soft-copies of the assessment book(s), test maps/answer keys, or teacher directions) for easy reference.

| Current Test Files: | None         |               |
|---------------------|--------------|---------------|
|                     | Upload File: | Browse Upload |
|                     |              | Update Cancel |

5. Return to the test management layout by clicking on "Test Management" at the top of the page. Tabs that appear green have been filled in; tabs in red need to be filled in; tabs in white are optional.

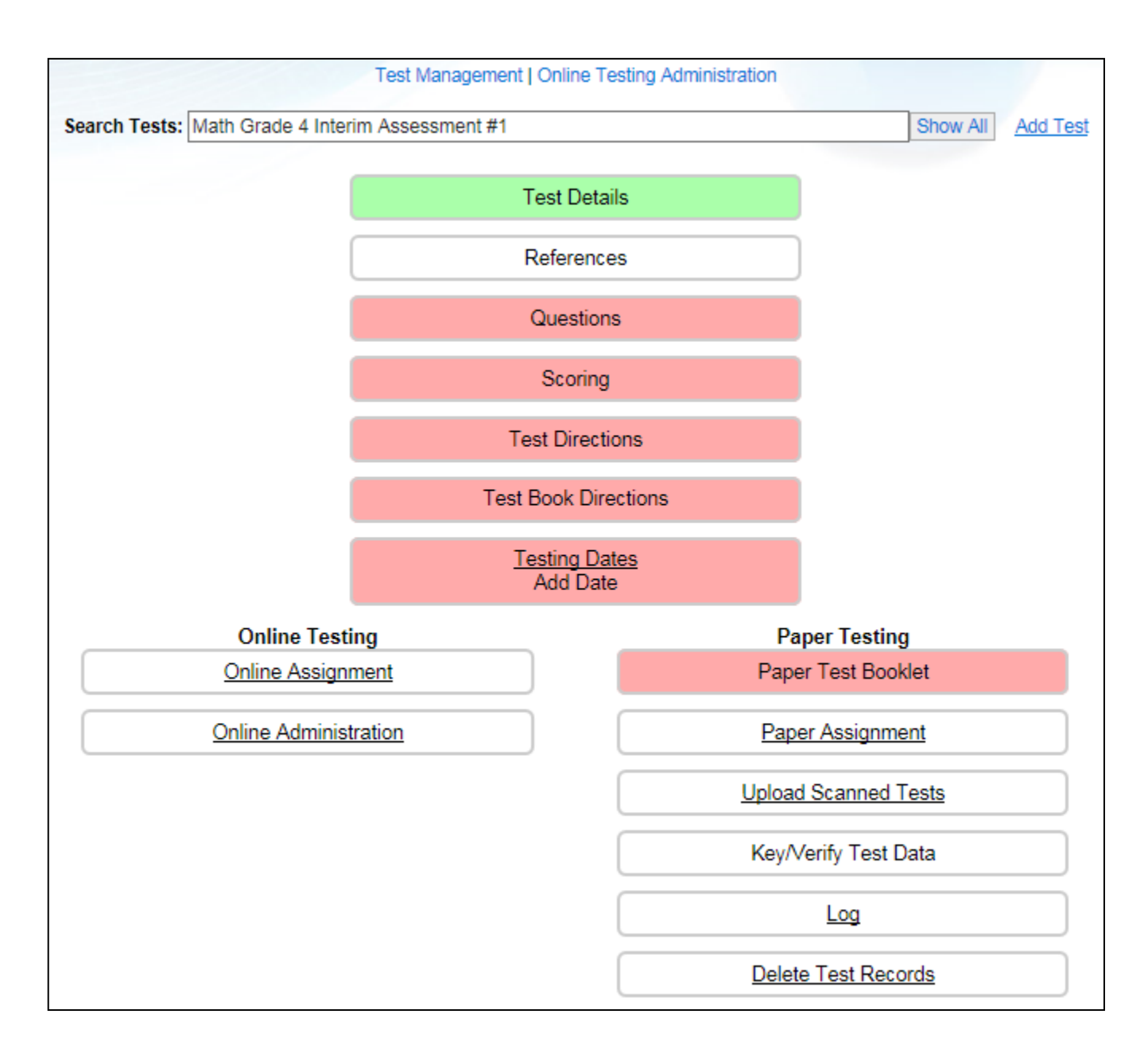

6. The "References" tab: This is where you will add and format ELA reading passages so that they can be linked, as references, to sets of questions in your assessment. For other subjects, references may be used to link graphics (such as graphs, tables, images, charts etc.) to sets of questions. Students will have access to a reference on every question the reference is linked to. How exactly this is done will be explained later in this document. Let's say you're working on an ELA assessment and want to add reading passages. Clicking on "References" will bring you to the following layout:

|       | List of References: Add New Reference                                       |
|-------|-----------------------------------------------------------------------------|
|       |                                                                             |
|       |                                                                             |
|       |                                                                             |
| N     |                                                                             |
| Name: |                                                                             |
|       | Reference text will be available for editing after reference has been added |
|       | Add Reference                                                               |

Type in the name of the reference (e.g. the title and author of the reading passage) and click on **"Add Reference".** 

| ELA Grade 4 Interim Assessment #1                                                                                   |    |
|----------------------------------------------------------------------------------------------------|----|
| List of References: Add New Reference                                                                               |    |
| Excerpt from Alice's Adventures in Wonderland by Lewis Carroll                                                      |    |
|                                                                                                    |    |
|                                                                                                    |    |
|                                                                                                    |    |
| News Eventhern Allesia Advectors in Mandadard bullaris Open-II                                                      |    |
| Name: Excerpt from Alice's Adventures in wondenand by Lewis Carroli                                                 |    |
| Images to be embedded in Reference                                                                                  |    |
| Choose Image: Browse Upload Image                                                                                   |    |
|                                                                                                    |    |
| Text: (do not include any questions numbers in the reference, they will be automatically prefixed the the reference | e) |
|                                                                                                    |    |
|                                                                                                    |    |
|                                                                                                    | _  |
|                                                                                                    | ^  |
|                                                                                                    |    |
|                                                                                                    |    |
|                                                                                                    |    |
|                                                                                                    |    |
|                                                                                                    |    |
|                                                                                                    |    |
|                                                                                                    |    |
|                                                                                                    |    |
|                                                                                                    |    |
|                                                                                                    |    |
|                                                                                                    | ~  |
| (                                                                                                    | >  |
| Path:                                                                                                    |    |
|                                                                                                    |    |
| Update Reference Delete                                                                                             |    |
| reference has been saved                                                                                            |    |

The reference will now appear in the List of References and the reading passage may be copied and formatted in the text box.

Add the passage header how it will appear on the assessment, such as Reading Passage Title, Author, Type of Passage etc.

In order to include line or paragraph numbers on a reading passage, a table should be used. Click on the symbol in the left corner of the text box:

A window will be up where you will specify the number of columns and rows for the table. In this case, it should be 2 columns and 1 row. Hit "**Insert**".

| Images to be embedded in Re<br>Choose Image:                                                     | eference                                                                                                 | Insert/Edit        | Brow                                     |   | 2 <u>0e</u>  |   |
|--------------------------------------------------------------------------------------------------|----------------------------------------------------------------------------------------------------|--------------------|------------------------------------------|---|--------------|---|
| Text: (do not include any ques<br>B I U ANG   E E E<br>E I =   I I I I I I I I I I I I I I I I I | General Adva<br>General Prope<br>Columns<br>Cell Padding<br>Alignment<br>Width<br>Class<br>Table Caption | nced 2 2 Not Set C | Rows<br>Cell Spacing<br>Border<br>Height | 1 | e reference) | ^ |

You should now see this:

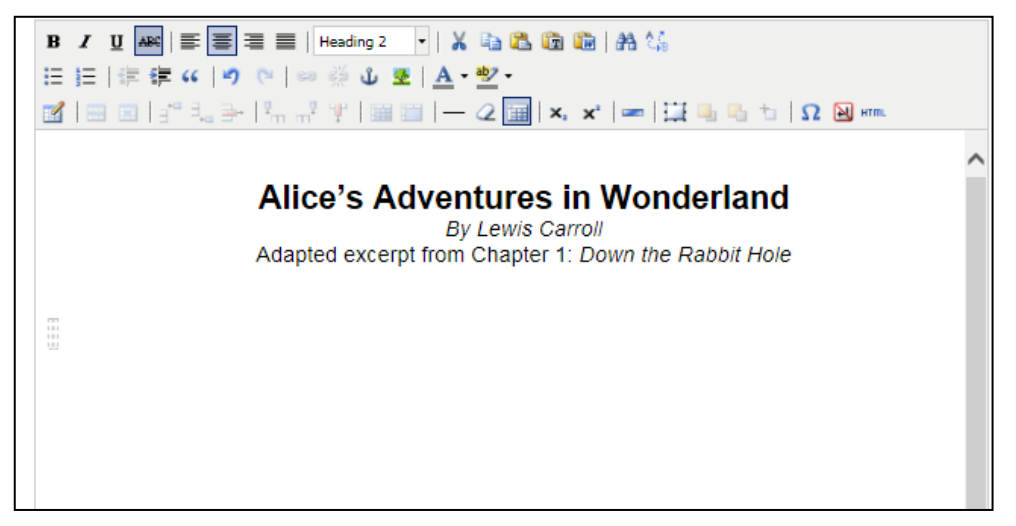

The first column will contain the paragraph or line numbers. The second paragraph will contain the text of the reading passage. You may type it in manually or copy/paste from a document.

Start by entering the text in the second column. It will look like this:

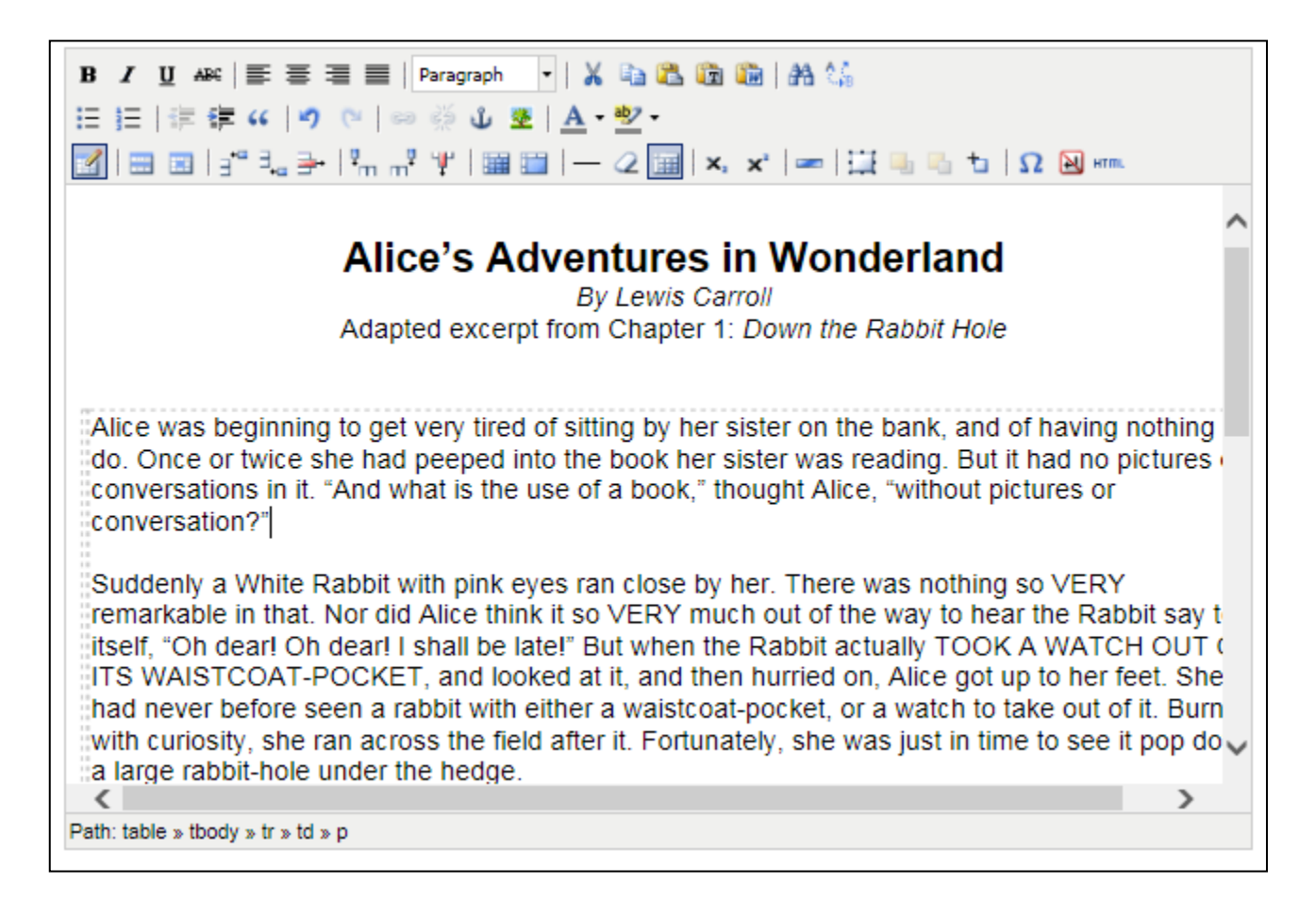

Now click with the cursor in the first column and add some spaces. Right click in the first column and go to "Cell" -> "Table Cell Properties"

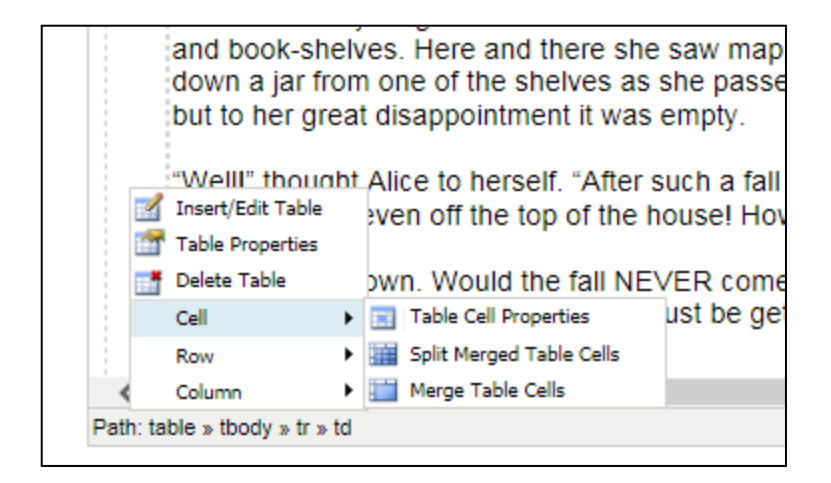

Select **Top** from the drop-down field **Vertical Alignment** and hit **Update**.

| Table Cell Properties                    |   |
|------------------------------------------|---|
| General Advanced                         |   |
| General Properties                       | ] |
| Alignment Not Set 🗸 Cell Type Data 🗸     |   |
| Vertical Alignment Top V Scope Not Set V |   |
| Width Height                             |   |
| Class Not Set 🗸                          |   |
|                                          |   |
|                                          |   |
|                                          |   |
|                                          |   |
| Update Current Cell                      | 1 |
| Update                                   |   |

Your cursor is now aligned properly on top of the column in order to add paragraph or line numbers.

 Alice's Adventures in Wonderland

 By Lewis Carroll

 Adapted excerpt from Chapter 1: Down the Rabbit Hole

 Alice was beginning to get very tired of sitting by her sister on the bank, and of having nothing to do. Once or twice she had peeped into the book her sister was reading. But it h no pictures or conversations in it. "And what is the use of a book," thought Alice, "without pictures or conversation?"

 Suddenly a White Rabbit with pink eyes ran close by her. There was nothing so VERY remarkable in that. Nor did Alice think it so VERY much out of the way to hear the Rabbit s to itself, "Oh dear! Oh dear! I shall be late!" But when the Rabbit actually TOOK A WATCH OUT OF ITS WAISTCOAT-POCKET, and looked at it, and then hurried on, Alice got up to her feet. She had never before seen a rabbit with either a waistcoat-pocket, or a watch to take out of it. Burning with curiosity, she ran across the field after it. Fortunately, she was j in time to see it pop down a large rabbit-hole under the hedge.

This should look something like this:

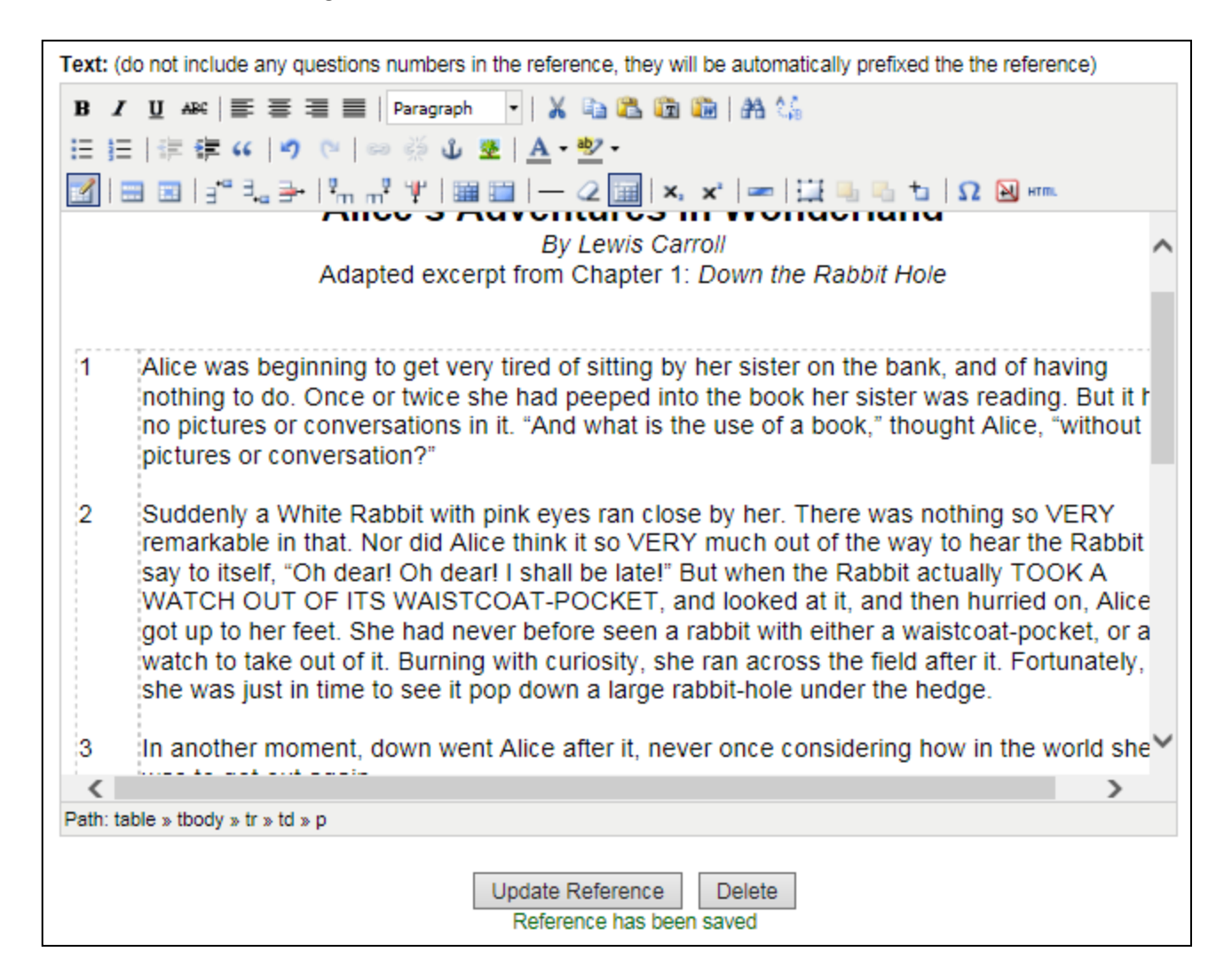

Hit "Update Reference" once done and then on "Test Management" to return to the previous layout.

|                                |                 | Te          | st Managemen<br>ELA Grade | t   Online<br>4 Interim | Testing<br>Assessi | Administration              |                                |                                     |
|--------------------------------|-----------------|-------------|---------------------------|-------------------------|--------------------|-----------------------------|--------------------------------|-------------------------------------|
| Preview Online Te<br>Name Book | est<br>Category | Cluster Cat | Туре                      | Ans                     | Pts                | Add Question<br>Core Weight | Bulk Edit Questions<br>Exclude | Browse Bank Print List<br>DOK P-Val |
| Name Book                      | Category        | Cluster Cat | Туре                      | Ans                     | Pts                | Core Weight                 | Exclude                        | DOK P-Val                           |

Option A: Click on "Add Question". -

This will bring you to the following layout:

|                                                                                                    |                                                                                                    | to Question List                                                         |           |
|----------------------------------------------------------------------------------------------------|----------------------------------------------------------------------------------------------------|--------------------------------------------------------------------------|-----------|
| Question:                                                                                                    | Select V Add Question                                                                                                    |                                                                          |           |
| Question Name:                                                                                                    |                                                                                                    | Question Order:                                                          | 1         |
| Test Book:                                                                                                    | Book 1                                                                                                    | DOK:                                                                     |           |
| Report Category:                                                                                                    |                                                                                                    | Report Cat Rounding:                                                     | Yes 🗸     |
| Cluster Category:                                                                                                    |                                                                                                    | Cluster Rounding:                                                        | Yes 🗸     |
| Question Type:                                                                                                    | Multiple Choice V                                                                                                    | _                                                                        |           |
| Answer:                                                                                                    |                                                                                                    | Points:                                                                  | 1         |
| Question Weight:                                                                                                    | 1.00                                                                                                    | P-value                                                                  |           |
| Description:                                                                                                    |                                                                                                    |                                                                          |           |
|                                                                                                    |                                                                                                    | ·                                                                        | ^         |
|                                                                                                    |                                                                                                    |                                                                          | ~         |
| Core Codes:                                                                                                    | None                                                                                                    |                                                                          |           |
| cont coulds.                                                                                                    |                                                                                                    |                                                                          |           |
| _                                                                                                    | If manually entering core codes, separate with a semic                                                                                                    | olon (;)                                                                 |           |
| Exclude this qu                                                                                                    | estion from calculations                                                                                                    |                                                                          |           |
| Show on Perfor                                                                                                    | mance Profile even if excluded                                                                                                    |                                                                          |           |
|                                                                                                    |                                                                                                    |                                                                          |           |
| Images to be omb                                                                                                    | added in question or answers:                                                                                                    |                                                                          |           |
| Choose Image:                                                                                                    | educu în question or answers.                                                                                                    | Browse                                                                   | Upload Ir |
| -                                                                                                    |                                                                                                    |                                                                          |           |
| Question:                                                                                                    |                                                                                                    |                                                                          |           |
|                                                                                                    |                                                                                                    |                                                                          |           |
|                                                                                                    |                                                                                                    |                                                                          |           |
| <                                                                                                    |                                                                                                    |                                                                          |           |
| C<br>Path:<br>Add Answers A. F                                                                                                    | Add Answers 1.4 Add Answer                                                                                                    |                                                                          |           |
| Path:<br>Add Answers A-D                                                                                                    | Add Answers 1-4 Add Answer                                                                                                    |                                                                          |           |
| Path:<br>Add Answers A-D<br>References:                                                                                                    | Add Answers 1-4 Add Answer                                                                                                    |                                                                          |           |
| Path:<br>Add Answers A-D<br>References:<br>Use the ref<br>Wonderland by                                                                                                    | Add Answers 1-4 Add Answer<br>erence: Excerpt from Alice's Adventures in<br>'Lewis Carroli                                                                                                    | Show before question while takin                                         | ng test   |
| Add Answers A-D<br>References:<br>Use the refe<br>Wonderland by<br>Tools for Online                                                                                                    | Add Answers 1-4 Add Answer erence: Excerpt from Alice's Adventures in Lewis Carroll 'esting:                                                                                                    | Show before question while takin                                         | ng test   |
| Path: Add Answers A-D References:     Use the references:     Use the references:     Tools for Online T     Ruler: Max                                                                                                    | Add Answers 1-4 Add Answer<br>erence: Excerpt from Alice's Adventures in<br>Lewis Carroll<br>festing:<br>(value: Major ticks: Minor ticks: Control of the second second | Show before question while takin Minor minor ticks: Scale:               | ng test   |
| Path: Add Answers A-D References: Use the ref Wonderland by Tools for Online Ruler: Max Protractor:                                                                                                    | Add Answers 1-4 Add Answer<br>erence: Excerpt from Alice's Adventures in<br>'Lewis Carroll<br>festing:<br>value: Major ticks: Minor ticks:<br>Outside arc width: 400 Inside arc width: 200                                                                                                    | Show before question while takin Minor minor ticks: Scale:               | ng test   |
| Path: Add Answers A-D References: Use the ref Wonderland by Tools for Online Ruler: Max Protractor: Online Testing Pr                                                                                                    | Add Answers 1-4 Add Answer<br>erence: Excerpt from Alice's Adventures in<br>'Lewis Carroll<br>festing:<br>value: Major ticks: Minor ticks:<br>Outside arc width: 400 Inside arc width: 200<br>eview:                                                                                                    | Show before question while takin Minor minor ticks: Scale:               | ng test   |
| Add Answers A-D<br>References:<br>Use the refi<br>Wonderland by<br>Tools for Online T<br>Ruler: May<br>Protractor:<br>Online Testing Pr                                                                                                    | Add Answers 1-4 Add Answer<br>erence: Excerpt from Alice's Adventures in<br>'Lewis Carroll<br>festing:<br>« value: Major ticks: Minor ticks: Minor ticks: Outside arc width: 400 Inside arc width: 200<br>eview:<br>ELA Grade 4 Interim                                                                                                    | Show before question while takin Minor minor ticks: Scale:               | ng test   |
| Path:     Add Answers A-D References:     Use the references:     Use the references to the reference of the reference of the reference o | Add Answers 1-4 Add Answer<br>erence: Excerpt from Alice's Adventures in<br>Lewis Carroll<br>resting:<br>: value: Major ticks: Minor ticks: Minor ticks: Outside arc width: 400 Inside arc width: 200<br>eview:<br>ELA Grade 4 Interin                                                                                                    | Show before question while takin Minor minor ticks: Scale: Assessment #1 | ng test   |
| Path:     Add Answers A-D References:     Use the ref     Wonderland by Tools for Online 1     Ruler: Maa     Protractor:     Online Testing Pr                                                                                                    | Add Answers 1.4 Add Answer<br>erence: Excerpt from Alice's Adventures in<br>Lewis Carroll<br>resting:<br>value: Major ticks: Minor ticks:<br>Outside arc width: 400 Inside arc width: 200<br>eview:<br>ELA Grade 4 Interin                                                                                                    | Show before question while takin Minor minor ticks: Scale:               | ng test   |
| Path:<br>Add Answers A-D<br>References:<br>Use the refi<br>Wonderland by<br>Tools for Online T<br>Ruler: Max<br>Protractor:<br>Online Testing Pr                                                                                                    | Add Answers 1-4 Add Answer<br>erence: Excerpt from Alice's Adventures in<br>Lewis Carroll<br>resting:<br>value: Major ticks: Minor ticks:<br>Outside arc width: 400 Inside arc width: 200<br>eview:<br>ELA Grade 4 Interin                                                                                                    | Show before question while takin Minor minor ticks: Scale:               | ng test   |
| X         Path:         Add Answers A-D         References:         Use the references:         Use the references:         Use the references:         Use the references:         Use the references:         Use the references:         Use the references:         Use the references:         Use the references:         Use the references:         Online Testing Provements                                                                                                    | Add Answers 1-4 Add Answer<br>erence: Excerpt from Alice's Adventures in<br>Lewis Carroll<br>resting:<br>(value: Major ticks: Minor ticks: Outside arc width: 400 Inside arc width: 200<br>eview:<br>ELA Grade 4 Interin                                                                                                    | Show before question while takin Minor minor ticks: Scale:               | ng test   |
| Add Answers A-D<br>References:<br>Use the refe<br>Wonderland by<br>Tools for Online T<br>Ruler: May<br>Protractor:<br>Online Testing Pr                                                                                                    | Add Answers 1-4 Add Answer<br>erence: Excerpt from Alice's Adventures in<br>Lewis Carroll<br>festing:<br>value: Major ticks: Minor ticks: Minor ticks: Outside arc width: 400 Inside arc width: 200<br>eview:<br>ELA Grade 4 Interin                                                                                                    | Show before question while takin                                         | ng test   |
| Add Answers A-D<br>References:<br>Use the refe<br>Wonderland by<br>Tools for Online T<br>Ruler: Max<br>Protractor:<br>Online Testing Pr                                                                                                    | Add Answers 1-4 Add Answer<br>erence: Excerpt from Alice's Adventures in<br>'Lewis Carroll<br>festing:<br>: value: Major ticks: Minor ticks: Minor ticks: Outside arc width: 400 Inside arc width: 200<br>eview:<br>ELA Grade 4 Interim                                                                                                    | Show before question while takin Minor minor ticks: Scale: Assessment #1 | ng test   |
| Path: Add Answers A-D References: Use the ref Wonderland by Tools for Online Ruler: Max Protractor: Online Testing Pr                                                                                                    | Add Answers 1.4 Add Answer erence: Excerpt from Alice's Adventures in Lewis Carroll festing: value: Major ticks: Minor ticks: Outside arc width: 400 Inside arc width: 200 eview: ELA Grade 4 Interin                                                                                                    | Show before question while takin                                         | ng test   |
| Add Answers A-D<br>References:<br>Use the ref<br>Wonderland by<br>Tools for Online T<br>Ruler: May<br>Protractor:<br>Online Testing Pr                                                                                                    | Add Answers 1.4 Add Answer<br>erence: Excerpt from Alice's Adventures in<br>Lewis Carroll<br>resting:<br>value: Major ticks: Minor ticks: Outside arc width: 400 Inside arc width: 200<br>eview:<br>ELA Grade 4 Interin                                                                                                    | Show before question while takin                                         | ng test   |
| Add Answers A-D<br>References:<br>Use the refe<br>Wonderland by<br>Tools for Online T<br>Ruler: May<br>Protractor:<br>Online Testing Pr                                                                                                    | Add Answers 1.4 Add Answer erence: Excerpt from Alice's Adventures in Lewis Carroll  resting: value: Major ticks: Minor ticks: Outside arc width: 400 Inside arc width: 200 eview: ELA Grade 4 Interin Come b                                                                                                    | Show before question while takin                                         | ng test   |
| Path: Add Answers A-D References:     Use the references:     Use the references:     Use the references:     Use the references:     Use the references:     Online for Online Testing Pr     Online Testing Pr                                                                                                    | Add Answers 1.4 Add Answer erence: Excerpt from Alice's Adventures in Lewis Carroll festing: value: Major ticks: Minor ticks: Outside arc width: 400 Inside arc width: 200 eview: ELA Grade 4 Interin Come b                                                                                                    | Show before question while takin Minor minor ticks: Scale:               | ng test   |

Fill out or select the following fields:

Question Name: Question 1, Question 2, Question 3 and so on...

**Test Book:** Select Book 1 or Book 2 from the drop down (for ELA, Book 1 might contain all multiple choice items; Book 2 might contain constructed response items)

**Report Category:** e.g. Multiple Choice, Constructed Response, Essay, Short Response, Extended Response etc. Reports of Student Data will group scores per specified report category (e.g. questions 1 through 10 are report category multiple choice, a combined raw score will be given for all questions under this report category etc.) **Cluster Category:** Optional Field to enter a question's cluster, e.g. for CCSS 4.RL.1 the cluster category would be entered as Reading Lit.: Key Ideas and Details.

**Question Type:** Choose between Multiple Choice and Points Question.

Answer: For MC questions, enter the correct answer (e.g. A, B, C, D or 1, 2, 3, 4 etc.)

**Question Weight:** Default of 1.00; may be changed if for example an essay should be weighted double.

**Description:** You may enter keywords relating to the item content here (e.g. key details/inference; character actions; word meaning etc.)

**Core Codes:** enter CCSS in the following format 4.RL.2; 4.L.4a; 4.RI.3 etc. You may manually enter them or click on "None" to select the question's code from a list.

DOK: Depth of Knowledge or Rigor (1-4 or leave blank)

**Points:** Default of 1 for multiple choice. Change to any point value desired for the item that is being created. **P-value:** If you have information on the P-Value of your item, this may be entered here.

This should look something like this:

| Question:         | Select V Add Question                        |                      |       |
|-------------------|----------------------------------------------|----------------------|-------|
| Question Name:    | Question 1                                   | Question Order:      | 1     |
| Test Book:        | Book 1 🗸                                     | DOK:                 |       |
| Report Category:  | Multiple Choice                              | Report Cat Rounding: | Yes 🗸 |
| Cluster Category: | Reading Lit.: Key ideas and Detai            | Cluster Rounding:    | Yes 🗸 |
| Question Type:    | Multiple Choice 🗸                            | _                    |       |
| Answer:           | A                                            | Points:              | 1     |
| Question Weight:  | 1.00                                         | P-value              |       |
| Description:      | key details/inference                        |                      |       |
|                   |                                              | í l                  |       |
|                   |                                              |                      | ~     |
| Core Codes:       | None                                         |                      |       |
|                   | 4.RL.1                                       |                      | ×     |
| Evolude this que  | It manually entering core codes, separate wi | th a semicolon (;)   |       |
|                   | mance Profile even if evoluded               |                      |       |
|                   | mance Frome even il excluded                 |                      |       |
|                   |                                              |                      |       |

Scroll down and type or paste the question into the text box, as pictured below.

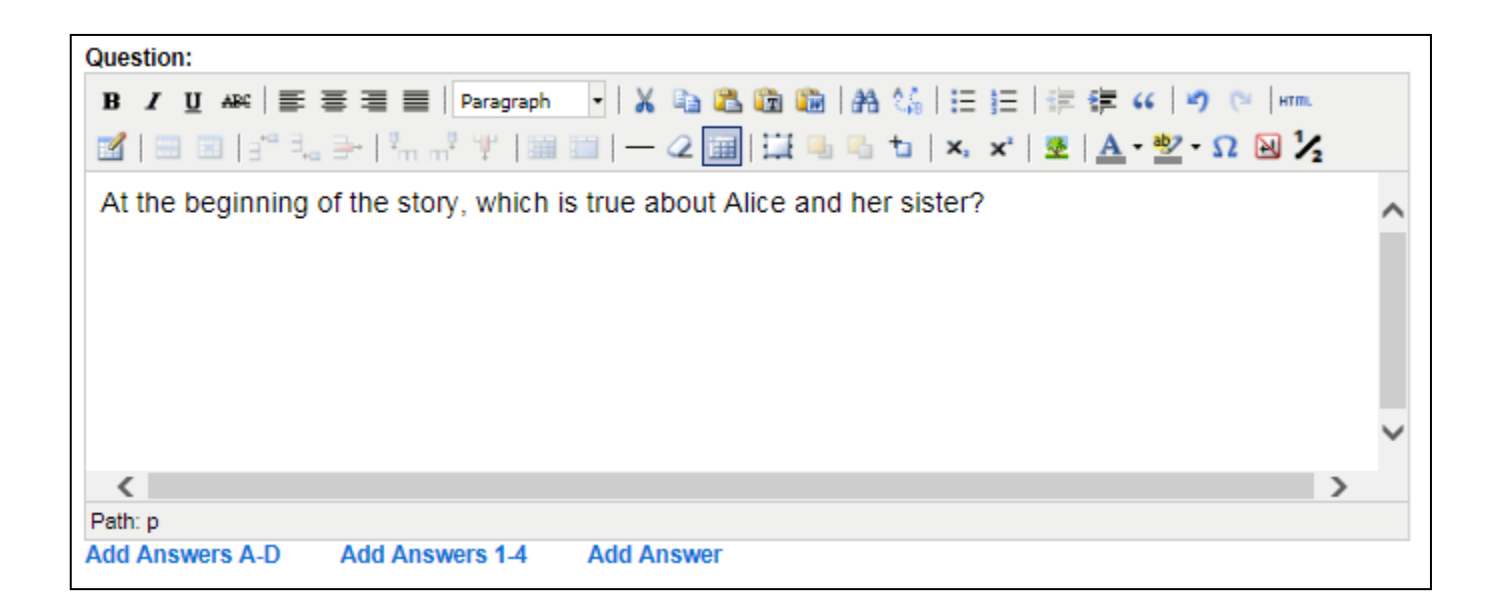

Depending on whether your assessment has answer choices A-D or 1-4, click on **"Add Answers A-D"** or **"Add Answers 1-4"**. Four new text boxes will appear:

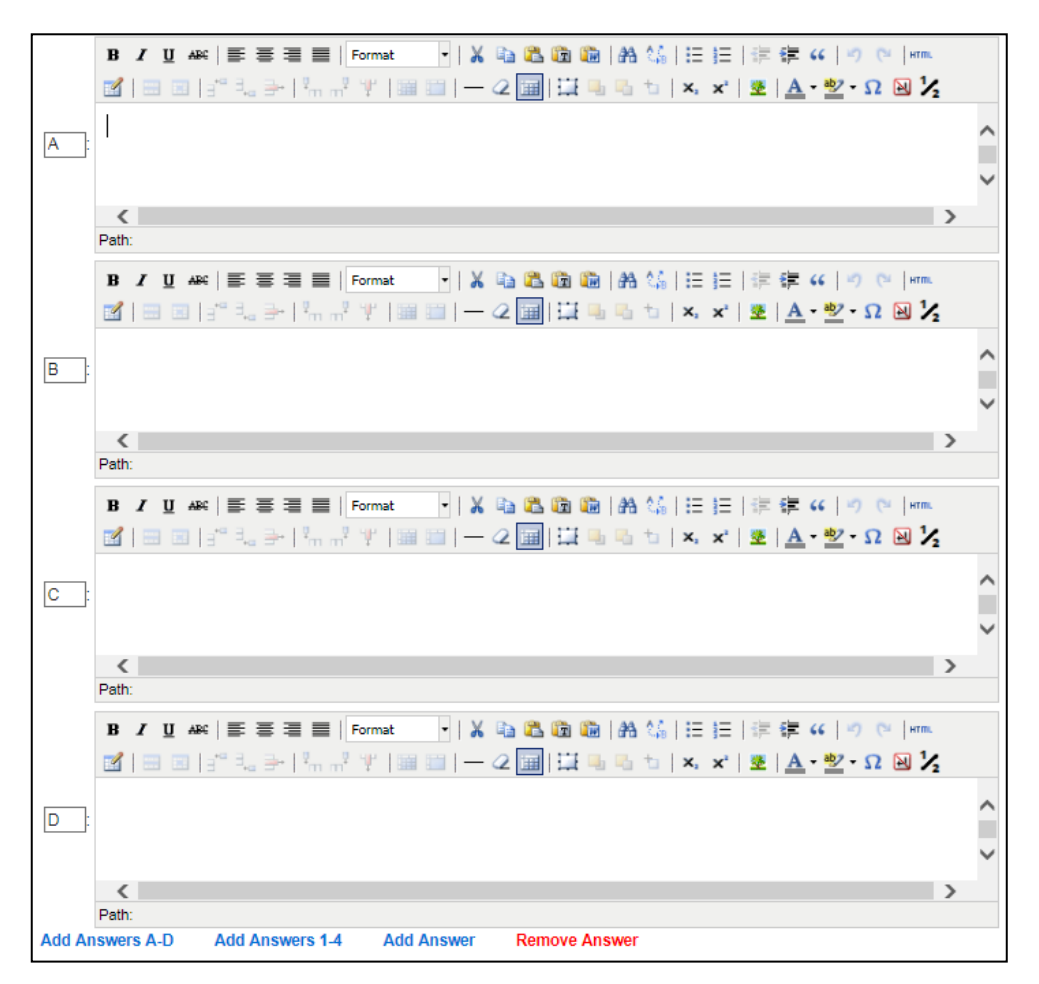

You can remove answers (e.g. if your item only has choices A-C) or add answers (E, F, G etc.). Type in or paste the answer choices into each separate box.

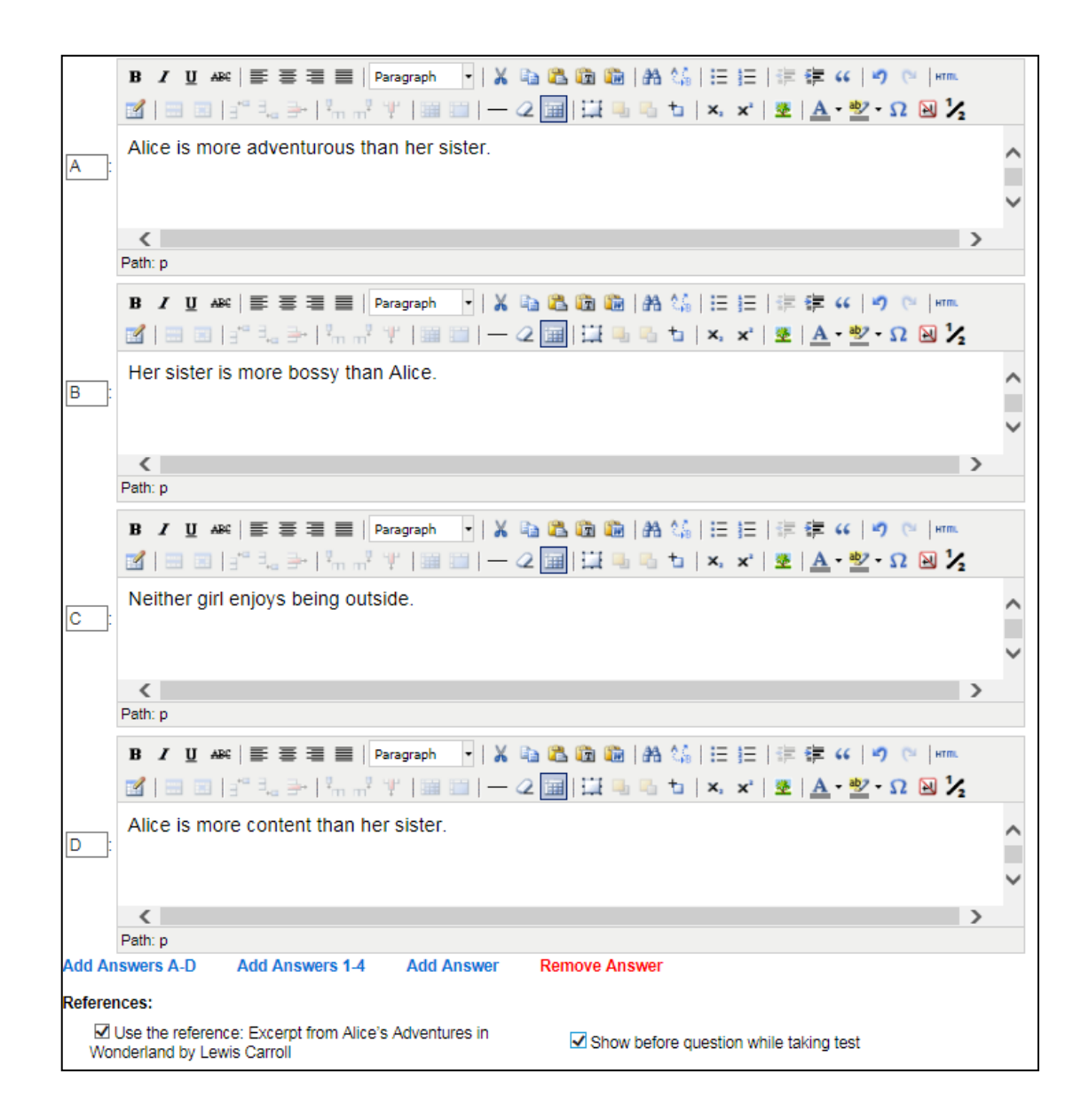

Here is also where you will add items to their corresponding reference (in this case, the reading passage you created earlier). For the first question of a reading passage, check both boxes for **"Use the reference: Name of Reference"** and **"Show before question while taking test"**. For subsequent questions that are linked to this passage, only the first box should be checked. This way, the passage will only appear before the first question of the set of questions it is linked to. For online tests, the reference will be available to view with each question it is linked to through an embedded linked above the question.

At the bottom of the page, you will now see a question preview the way it would appear in an online test:

|          | ELA Grade 4 Interim Assessment #1                                |                      |
|----------|------------------------------------------------------------------|----------------------|
|          | Question 1                                                       |                      |
|          | Excerpt from Alice's Adventures in Wonderland by Lewis Carr      | roll - Click to View |
| At the b | eginning of the story, which is true about Alice and her sister? |                      |
| ΟA       | Alice is more adventurous than her sister.                       | 🛞 Wrong              |
| ОВ       | Her sister is more bossy than Alice.                             | (X) Wrong            |
| 0.0      | Neither girl enjoys being outside.                               | (X) Wrong            |
| OC       |                                                                  |                      |
| O C      | Alice is more content than her sister.                           | (X) Wron             |

As you can see above, in an online test, the reading passage reference will appear like this above every question that the reference is linked to and is accessible by **"Click to View."** 

Hit **"Save"** on the bottom of the page. The question will be saved to your assessment and automatically take you to the empty **'Questions''** layout again to enter information for Question 2 and so on.

Click on "Return to Question List" to see an overview of the questions and its specifications.

Test Management | Online Testing Administration ELA Grade 4 Interim Assessment #1

Return to Question List

| Preview O  | nline Te    | st              |                                     |      |     |      | Add Q  | uestion | Bulk Edit | Questi | ons   | Brows | se Bank | Print List |
|------------|-------------|-----------------|-------------------------------------|------|-----|------|--------|---------|-----------|--------|-------|-------|---------|------------|
| Name       | Book        | Category        | Cluster Cat                         | Type | Ans | Pts  | Core   | Weight  | Exclude   | DOK    | P-Val |       |         |            |
| Question 1 | Book 1      | Multiple Choice | Reading Lit.: Key Ideas and Details | MC   | A   | 1.00 | 4.RL.1 | 1.00    | No        | 1      |       | Edit  | Delete  | Down       |
| Descript   | ion: key de | tails/inference |                                     |      |     |      |        |         |           |        |       |       |         |            |

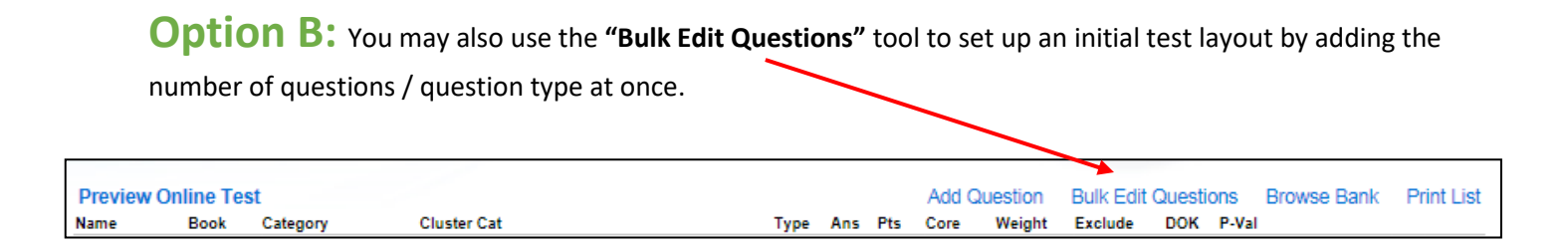

Clicking on "Bulk Edit Questions" will display the following page:

| Test Management   Online Testing Administration                                       |
|---------------------------------------------------------------------------------------|
| ELA Grade 4 Interim Assessment #1                                                     |
| Return to Question List                                                               |
| Add 10 V multiple choice questions Add<br>Add 3 V constructed response questions Add  |
| Question Book Category Type Ans Valid Pts Core Wght DOK P-Val Cluster Cat Description |
| Save                                                                                  |

You now have the ability to add up to 30 multiple choice items and 10 constructed response items at once via the two drop-down menus.

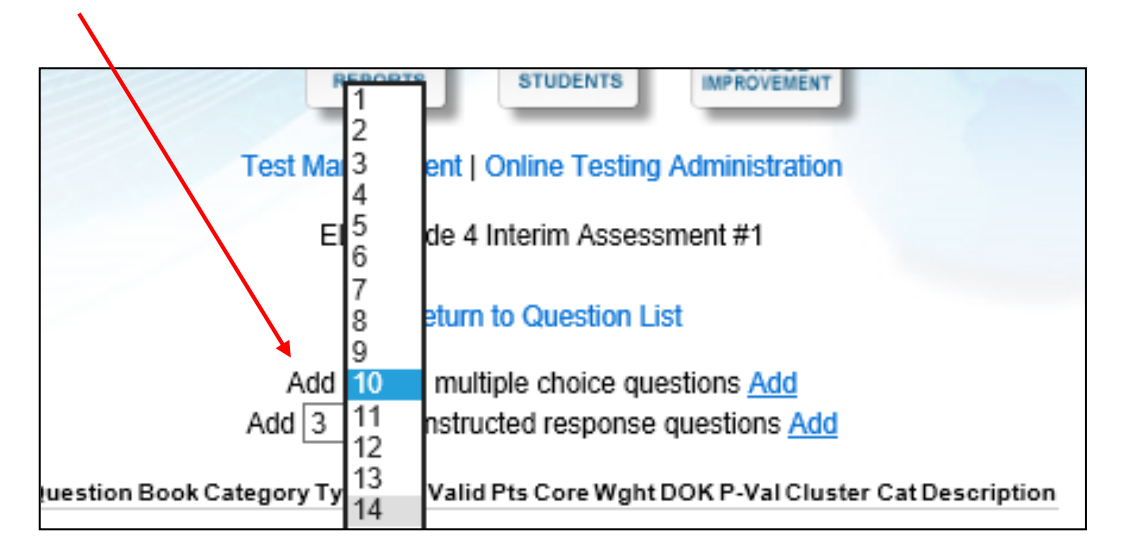

In the scenario below, **8 multiple choice questions** and **2 constructed response questions** were added via the drop-down menus (please note that you have to add the MC and CR questions separately by clicking **"Add"** next to the item type.

|             | Return to Question List               |   |                 |      |                 |     |            |      |                |       |     |                |               |             |
|-------------|---------------------------------------|---|-----------------|------|-----------------|-----|------------|------|----------------|-------|-----|----------------|---------------|-------------|
|             | Add 8 v multiple choice questions Add |   |                 |      |                 |     |            |      |                |       |     |                |               |             |
|             |                                       |   |                 |      | au [            | 2   | + construc | cure | sponse questio | 10 14 |     |                |               |             |
| Question    | Book                                  |   | Category        | Туре | A               | ۱ns | Valid      | Pts  | Core           | Wght  | DOK | P-Va           | l Cluster Cat | Description |
| Question 1  | Book 1                                | ~ | Multiple Choice | MC   | ~               |     | A.B.C.D.*. | 1    |                | 1     | 1   |                |               |             |
| Question 2  | Book 1                                | ~ | Multiple Choice | MC   | ~               |     | A,B,C D,*, | 1    |                | 1     | 1   |                |               |             |
| Question 3  | Book 1                                | ~ | Multiple Choice | MC   | ~               |     | A,B,C,D,   | 1    |                | 1     | 1   |                |               |             |
| Question 4  | Book 1                                | ~ | Multiple Choice | MC   | ~               |     | A,B,C,D,*, | 1    |                | 1     | 1   |                |               |             |
| Question 5  | Book 1                                | ~ | Multiple Choice | MC   | ~               |     | A,B,C,D,*, | 1    |                | 1     | 1   |                |               |             |
| Question 6  | Book 1                                | ~ | Multiple Choice | MC   | <b>~</b>        |     | A,B,C,D,*, | 1    |                | 1     | 1   |                |               |             |
| Question 7  | Book 1                                | ~ | Multiple Choice | MC   | ∽[              |     | A,B,C,D,*, | 1    |                | 1     | 1   |                |               |             |
| Question 8  | Book 1                                | ~ | Multiple Choice | MC   | ~               |     | A,B,C,D,*, | 1    |                | 1     | 1   |                |               |             |
| Question 9  | Book 1                                | ~ | Extended Resp   | Pts  | ~               |     | 0,1,2,A    | 2    |                | 1     | 1   |                |               |             |
| Question 10 | Book 1                                | ~ | Extended Resp   | Pts  | $\mathbf{\sim}$ |     | 0,1,2,A    | 2    |                | 1     | 1   |                |               |             |
|             |                                       |   |                 |      |                 |     |            |      |                |       |     | $\overline{\}$ |               |             |
|             |                                       |   |                 |      |                 |     | Г          | Save | 2              |       |     |                |               |             |
|             |                                       |   |                 |      |                 |     | L          | Javi | <i>.</i>       |       |     |                |               |             |
|             |                                       |   |                 |      |                 |     |            |      |                |       |     |                |               |             |

For Multiple Choice category questions, you now have to add each correct response in the **"Ans"** column before you are able to save your progress by clicking on the **Save** button below.

You may also adjust **"Valid"** answer options from A,B,C,D to 1,2,3,4 or add / remove options if more or less answer choices are need. The asterisk \* means that more than one answer per questions is accepted (e.g. if the test is given per answer sheet on paper, and the student bubbles in two answers on a question). The comma after the asterisk means that no answers on a question are acceptable (e.g. a student does not select an answer for a question).

You may now also adjust the Category Names, Point Values, add Common Core Codes, DOK, P-Values, Cluster Categories, and Descriptions for each item (**Refer back to page 10 for additional information on each column**).

| Valid      |
|------------|
| A,B,C,D,*, |
| A,B,C,D,*, |
| A,B,C,D,*, |
| A,B,C,D,*, |
| A,B,C,D,*, |
| A,B,C,D,*, |
| A,B,C,D,*, |
| A,B,C,D,*, |
| 0,1,2,A    |
| 0,1,2,A    |

#### Below is an example of a completed test layout map.

| Question    | Book       | Category        | Туре  | Ans | Valid       | Pts | Core          | Wght | рок | P-Val | Cluster Cat      | Description             |
|-------------|------------|-----------------|-------|-----|-------------|-----|---------------|------|-----|-------|------------------|-------------------------|
| Question 1  | Book 1 🗸 🗸 | Multiple Choice | MC 🗸  | A   | A,B,C,D,*,  | 1   | 4.RL.1        | 1    | 1   |       | iding Literature | draw an inference       |
| Question 2  | Book 1 🗸 🗸 | Multiple Choice | MC 🗸  | A   | A,B,C,D,*,  | 1   | 4.RL.2        | 1    | 2   |       | iding Literature | identify theme          |
| Question 3  | Book 1 🗸 🗸 | Multiple Choice | MC 🗸  | В   | A,B,C,D,*,  | 1   | 4.RL.1        | 1    | 2   |       | iding Literature | draw an inference       |
| Question 4  | Book 1 🗸 🗸 | Multiple Choice | MC 🗸  | D   | A,B,C,D,*,  | 1   | 4.RL.1        | 1    | 1   |       | iding Literature | draw an inference       |
| Question 5  | Book 1 🗸   | Multiple Choice | MC 🗸  | A   | A,B,C,D,*,  | 1   | 4.RL.1        | 1    | 1   |       | iding Literature | draw an inference       |
| Question 6  | Book 1 🗸   | Multiple Choice | MC 🗸  | С   | A,B,C,D,*,  | 1   | 4.RL.4        | 1    | 2   |       | iding Literature | figurative language     |
| Question 7  | Book 1 🗸   | Multiple Choice | MC 🗸  | в   | A,B,C,D,*,  | 1   | 4.RL.6        | 1    | 1   |       | iding Literature | author POV              |
| Question 8  | Book 1 🗸   | Vultiple Choice | MC 🗸  | C   | A,B,C,D,*,  | 1   | 4.RL.7        | 1    | 2   |       | iding Literature | relate graphic to text  |
| Question 9  | Book 1 🗸 🗸 | Short Response  | Pts 🗸 |     | 0,1,2,A     | 2   | 4.RL.1; 4.W.2 | 1    | 3   |       | Writing          | draw an inference       |
| Question 10 | Book 1 🗸 🗸 | Extended Resp   | Pts 🗸 |     | 0,1,2,3,4,A | 4   | 4.RL.3; 4.W.2 | 1    | 4   |       | Writing          | explore character trait |
|             | Save       |                 |       |     |             |     |               |      |     |       |                  |                         |

Hit the Save button after making all desired adjustments on the "Bulk Edit Questions" tool.

Now, click on **"Return to Question List**" to get back to the original Questions tab layout.

| Test Management   Online Testing Administration |
|-------------------------------------------------|
| ELA Grade 4 Interim Assessment #1               |
| Return to Question List                         |
| Add 8 v multiple choice questions Add           |
| Add 2 v constructed response questions Add      |

To create the questions and answer choices, click on **"Edit"** on the first question and follow the steps outlines on pages 9 through 13.

| Name       | Book         | Category        | Cluster Cat        | Type | Ans | Pts  | Core   | Weight | Exclude | DOK | P-Val |        |      |
|------------|--------------|-----------------|--------------------|------|-----|------|--------|--------|---------|-----|-------|--------|------|
| Question 1 | Book 1       | Multiple Choice | Reading Literature | MC   | A   | 1.00 | 4.RL.1 | 1.00   | No      | 1   | Edit  | Delete | Down |
| Descripti  | ion: draw an | inference       |                    |      |     |      |        |        |         |     |       |        |      |

**Option C:** Alternately, if you want to select passages with questions/question sets from the DataMate<sup>™</sup> Item Bank, click on **"Browse Bank"**.

| Preview Or | nline Tes | t        |             |      |     |     | Add Q | uestion | Bulk Edit | Questi | ons   | Browse Bank | Print List |
|------------|-----------|----------|-------------|------|-----|-----|-------|---------|-----------|--------|-------|-------------|------------|
| Name       | Book      | Category | Cluster Cat | Туре | Ans | Pts | Core  | Weight  | Exclude   | DOK    | P-Val |             |            |

You may browse the item bank by selecting the **Grade**, **Subject**, **Source**, **DOK**, **Type** (MC or CR), **Keywords**, and **Common Core Codes**.

| Name       | Book          | Category        | Cluster Cat                         | Type | Ans | Pts  | Core    | Weight   | Exclude | DOK | P-Val |      |        |
|------------|---------------|-----------------|-------------------------------------|------|-----|------|---------|----------|---------|-----|-------|------|--------|
| Question 1 | Book 1        | Multiple Choice | Reading Lit.: Key Ideas and Details | MC   | Α   | 1.00 | 4.RL.1  | 1.00     | No      |     |       | Edit | Delete |
| Descript   | ion: key deta | ails/inference  |                                     |      |     |      |         |          |         |     |       |      |        |
|            | (             | Grade: Any 🗸    | Subject: N/A V Source:              | Any  | ~   | DOK  | : All 🗸 | Type:    | All     |     | ~     |      |        |
|            | Keyw          | ords:           | Core:                               |      |     |      |         | Not used | in: N/A | ~   | Find  |      |        |
| Questia    |               | Question Croups |                                     |      |     |      |         |          |         |     |       |      |        |
| Questio    | ns            | Question Groups | 5                                   |      |     |      |         |          |         |     |       |      |        |

For Math, you may select and add individual items to your assessment. For example, filter for **Grade**: 4, **Subject**: Math, **Source**: EVI, **DOK**: 2 and hit **"Find"**.

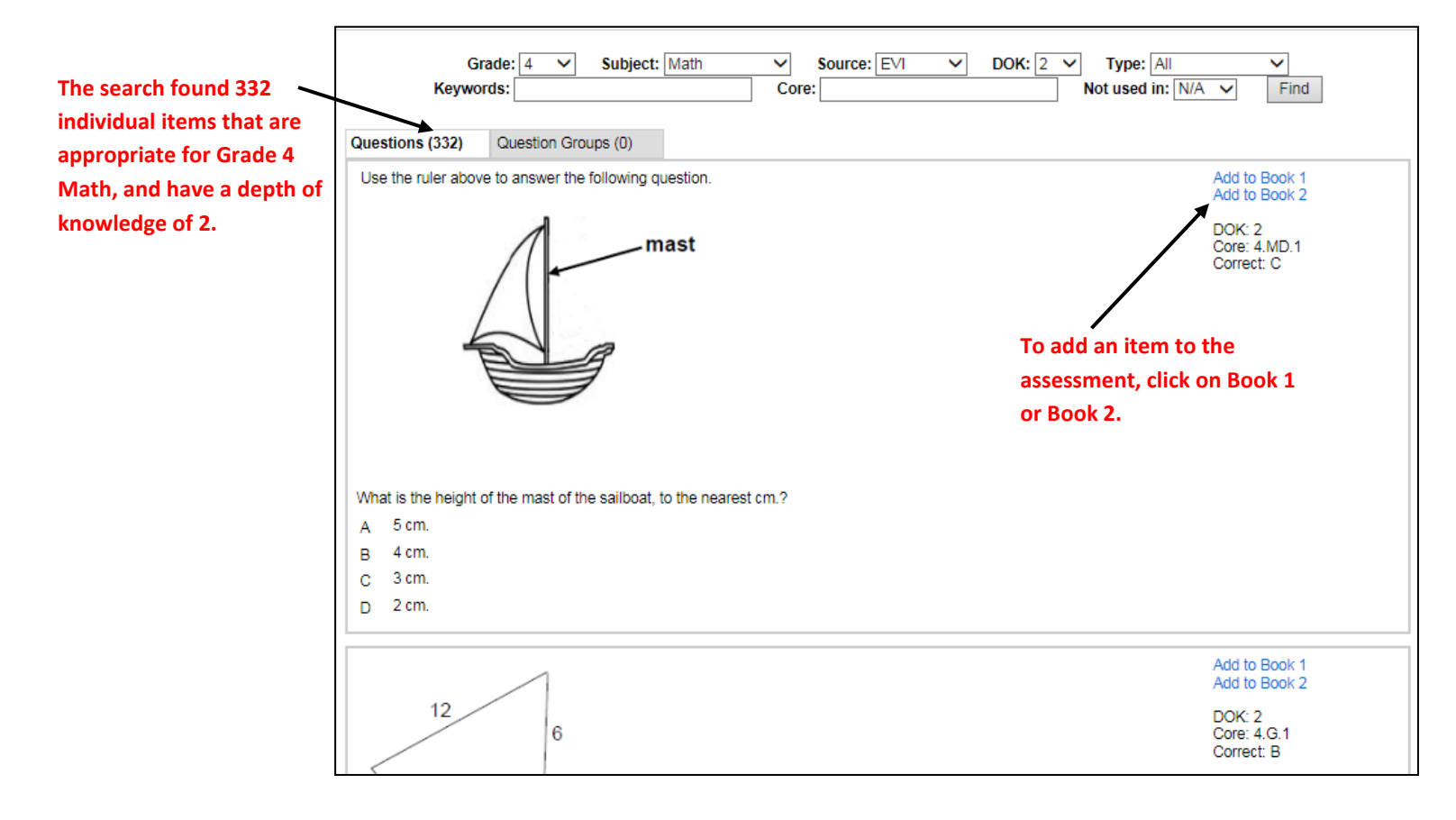

For ELA, you will not find individual items but rather question groups to add to your assessment. A question group contains a reading passage/reference and a set of questions that pertain to it. For example, filter for **Grade**: 4, **Subject**: ELA, **Source**: EVI, **DOK**: All, **Type**: Multiple Choice and hit **"Find"**.

| Ke             | Grade: 4 V Subject: ELA V Source: EVI V DOK:<br>ywords: Core:    | All     Type:     Multiple Choice       Not used in:     N/A     Find |
|----------------|------------------------------------------------------------------|-----------------------------------------------------------------------|
| Questions (0)  | Question Groups (47)                                             |                                                                       |
| Reference: The | e Serpent and the Tagle View Reference To add a que the assessme | Add Group to Book 1<br>Add Group to Book 2                            |
| Reference: The | e Runaway View Reference 1 or Book 2.                            | Add Group to Book 1<br>Add Group to Book 2                            |
| Reference: Fit | een Miles on the Erie Canal View Reference                       | Add Group to Book 1<br>Add Group to Book 2                            |
| Reference: Ch  | arakaa Rasa Miaw Rafaransa                                       | Add Group to Book 1                                                   |

#### The search found 47 Question Groups that are appropriate for Grade 4 ELA, and contain multiple choice items only.

To view the reading passage itself, click on "View Reference".

To view the items on the passage, click on the name of the reference (e.g. **"Reference: The Serpent and the Eagle"**).

After you've finished building questions and/or selected questions from the item bank, return to the **"Test Management"** layout.

**8.** The **"Scoring"** tab: Here you can specify whether you'd like to convert the raw score to a scale score and set performance levels based on the scale scores. Below is the default setting:

| Test Management   Online Testing Administration |                         |                               |  |  |  |  |  |  |  |
|-------------------------------------------------|-------------------------|-------------------------------|--|--|--|--|--|--|--|
| ELA Grade 4 Interim Assessment #1               |                         |                               |  |  |  |  |  |  |  |
| □ Hide Raw Score Data                           | ☑ Hide Scale Score Data | ✓ Hide Performance Level Data |  |  |  |  |  |  |  |
|                                                 | Save                    |                               |  |  |  |  |  |  |  |

#### 9. The "Test Directions" and "Test Book Directions" tabs:

With this feature, many item details may also be modified and updated at once at any point in the test creation process.

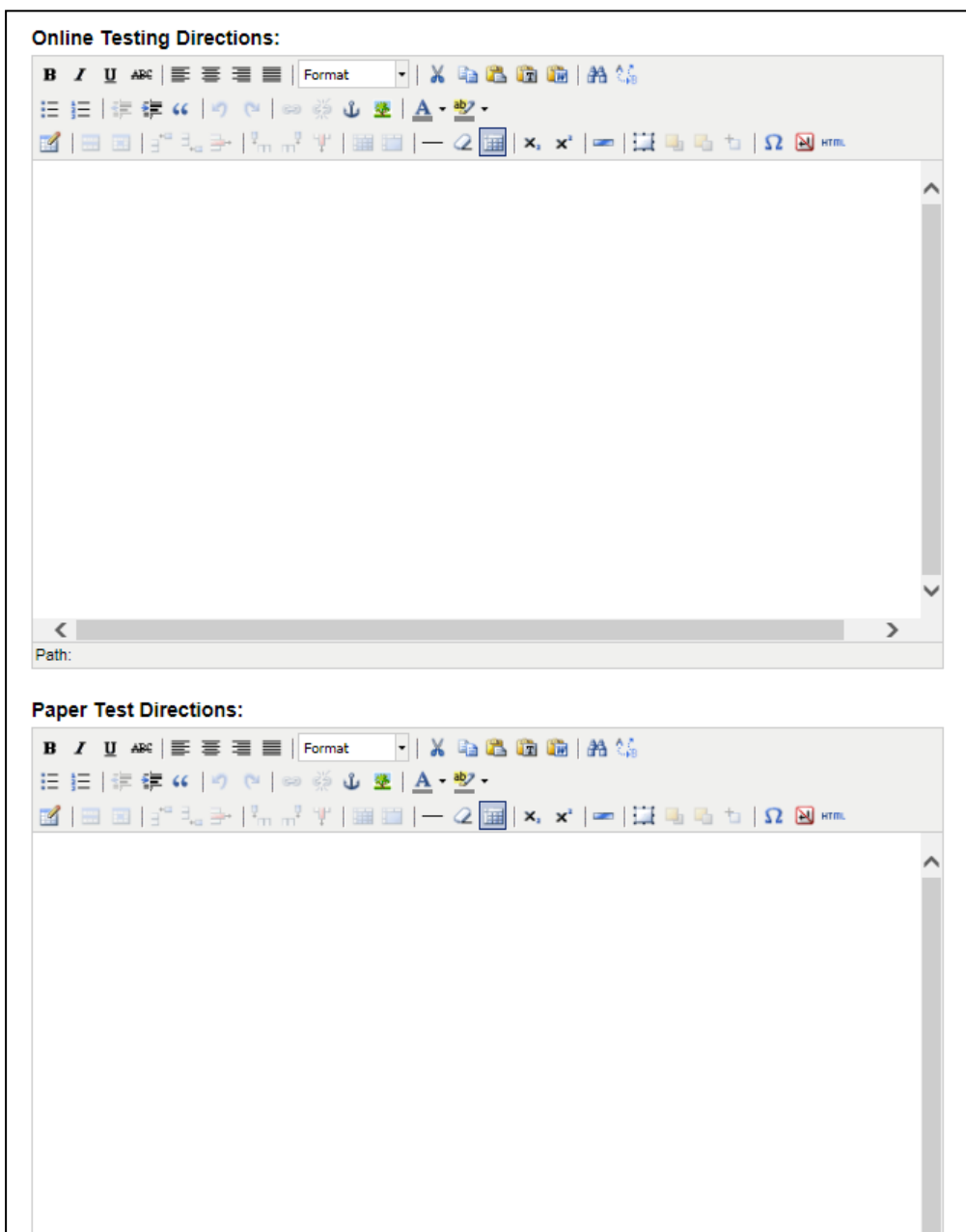

The layout is the same for both. Depending on whether the assessment will be administered online or on paper, type in the directions in the appropriate text window.

**Test Directions** may be Tips for Success, reminders to show work where appropriate and to read all questions carefully before choosing or writing answers. **Test Book Directions** are applicable to each separate book, if there's multiple, or parts of a test, e.g. for Book 1 saying it'll be multiple choice only and to use the answer sheets; for Book 2, that it contains constructed response questions and to write down the answers in the spaces provided.

10. The "Testing Dates" tab. Click to add a date for administration.

| ELA Grade 4 Interim Assessment #1                                                                                                    |                                 |
|----------------------------------------------------------------------------------------------------|---------------------------------|
| A test assignment must be created for each "test"(combination of test given a that you wish to view in the reports.                                                                                                    | nd effective test date)         |
| Do not modify the effective test date in order to give this test to another that should not be grouped together with students that already tool                                                                                                    | set of students<br>k this test. |
| Effective Test Date: Alternate Course Dates: Alternate Course Dates: Gif specified, overrides effective test date for student assignment specify dates - comma separated, or use "all" to not limit student assignment by section start and end dates) | Save Options                    |

In the box labeled "Effective Test Date", enter the first date of testing (mm/dd/yyyy) and click "Save Options."

11. You will be taken back to the previous interface. Your new test date (in this case 9/1/2015) will now appear under "Testing Dates". The next steps are depending on whether the assessment will be administered online or on paper.

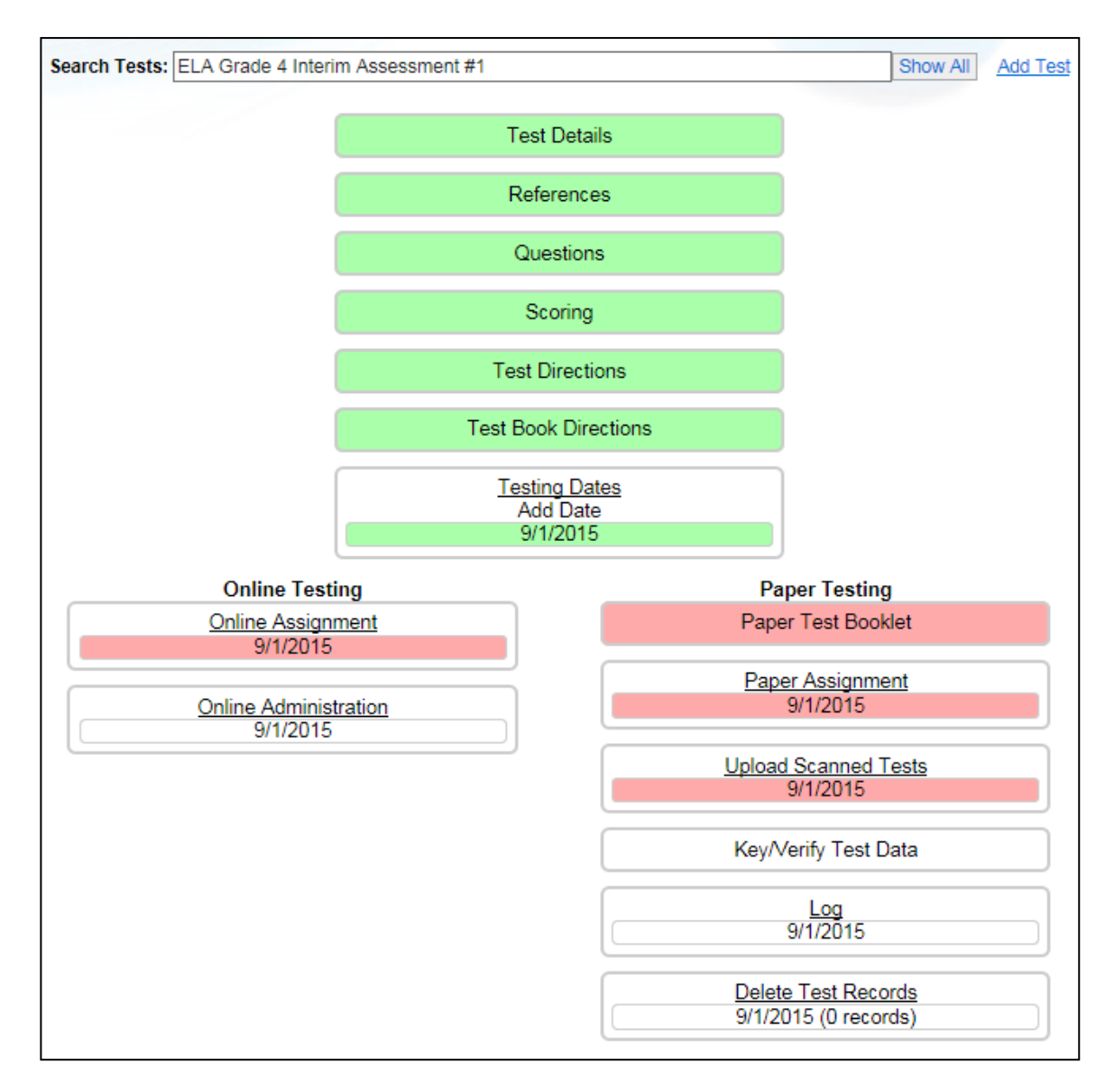

## 2. Assigning a Test for Online Testing

1. Under the "Online Testing" tab, click on the new test date that you just assigned to bring up the test assignment layout.

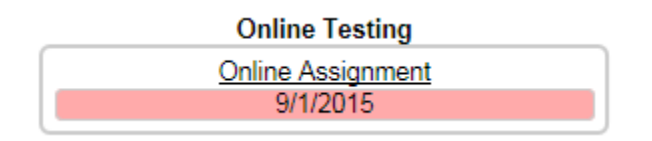

 If your test contains any constructed response items, leave the "Teacher Scorable Auth. Items" box checked. Uncheck the box if the entire test contains multiple choice items only. "Force Question Order" and "Teachers Can Preview" should always be checked.

|                                                         | Do not a that sho       | add/edit sessions in orde<br>uld not be grouped toget | er to give this test to and<br>her with students that a | other set of students<br>lready took this test. |              |
|---------------------------------------------------------|-------------------------|-------------------------------------------------------|---------------------------------------------------------|-------------------------------------------------|--------------|
| Effective Test Date: 9/1/2<br>Alternate Dates for Stude | 2015<br>ent Enrollment: |                                                       |                                                         |                                                 |              |
| Teacher Scorable Au                                     | th. Items 🛛 🗹 Force Que | stion Order 🛛 🗌 Randomiz                              | ze Questions 🛛 🗹 Teach                                  | ers Can Preview                                 |              |
| Sessions available                                      | e for test to be taken: | Ctart Time                                            | Fed Time                                                | Time Limit                                      | Overtings    |
| Add Session                                             | End Date                | Start Time                                            | End Time                                                | <u>Time Limit</u>                               | Questions    |
| Books taken online:                                     | Book 1                  |                                                       |                                                         |                                                 |              |
| IP Restrictions:                                        |                         |                                                       |                                                         |                                                 | Save Options |
|                                                         | (CIDR subnet/mask or    | specific ip - comma separa                            | ated)                                                   |                                                 | Save Options |
| View Currently Assigned<br>Grades                       | Students View Unassi    | gned Students View D                                  | uplicate Assigned Studen                                | <u>ts</u>                                       |              |
|                                                         |                         |                                                       |                                                         |                                                 |              |

3. If available, enter any "IP Restrictions" to restrict unwanted access to the online assessment.

|                                                       | Do not<br>that sho                  | add/edit sessions in orde<br>ould not be grouped toget | er to give this test to ano<br>ther with students that a | ther set of students<br>lready took this test. |           |
|-------------------------------------------------------|-------------------------------------|--------------------------------------------------------|----------------------------------------------------------|------------------------------------------------|-----------|
| Effective Test Date: 9/1/<br>Alternate Dates for Stud | 2015<br>Ient/Enrollment:            |                                                        |                                                          |                                                |           |
| Teacher Scorable Au                                   | uth. Items 🛛 🗹 Force Que            | estion Order 🛛 Randomi                                 | ze Questions 🗹 Teache                                    | ers Can Preview                                |           |
| Sessions availabl<br>Start Date<br>Add Session        | e for test to be taken:<br>End Date | Start Time                                             | End Time                                                 | Time Limit                                     | Questions |
|                                                       | Book 1                              |                                                        |                                                          |                                                |           |
| Books taken online:                                   |                                     |                                                        |                                                          |                                                |           |

4. To open up a new test window for the assessment, click on "Add Session."

| Effective Test Date: 9/1<br>Alternate Dates for Stu                  | 1/2015<br>dent Enrollment:           |                            |                           |                   |             |
|----------------------------------------------------------------------|--------------------------------------|----------------------------|---------------------------|-------------------|-------------|
| I Teacher Scorable A                                                 | Auth. Items 🛛 Force Que              | stion Order 🛛 Randomiz     | ze Questions 🗹 Teache     | ers Can Preview   |             |
| Sessions availab<br>Start Date<br>Add Session<br>Books taken online: | le for test to be taken:<br>End Date | Start Time                 | End Time                  | <u>Time Limit</u> | Questions   |
| IP Restrictions:                                                     | CIDR subnet/mask or                  | specific ip - comma separa | ited)                     |                   | Save Option |
| View Currently Assigne                                               | d Students View Unass                | igned Students View D      | uplicate Assigned Student | S                 |             |

- 5. A new box will pop up so you may specify the details of this session. Enter the following information:
  - **1.** Test Duration in minutes (type 0 for an unlimited time window)
  - 2. Start date of the desired test window (*mm/dd/yyyy*)
  - 3. End date of the desired test window (*mm/dd/yyyy*)
  - 4. Start time of the desired test window (#:## AM/PM)
  - 5. End time of the desired test window (#:## AM/PM)
  - 6. Check the book(s) you wish to appear online for this session
  - 7. Save the session by clicking the "Save" button

|                                  | Test Duration: 1.           | 0        | (minutes - 0 for no limit) |             |               |                     |         |
|----------------------------------|-----------------------------|----------|----------------------------|-------------|---------------|---------------------|---------|
|                                  | Available from: 2.          | 9/1/2015 | (date)                     |             | Available to: | 3. 9/15/2015 (date) |         |
| Effective Test<br>Alternate Date | Available from: <b>4.</b> [ | 7:00AM   | (time)                     |             | Available to: | 5. 3:00PM (time)    |         |
| ✓ Teacher S<br>Session           | Book 1                      | 6.       |                            |             |               |                     |         |
| Start Da                         | Question 1                  |          | Question 2                 | Question 3  |               | Question 4          |         |
| Rooks taken o                    | Question 5                  |          | Question 6                 | Question 7  |               | Question 8          |         |
| IB Bootristion                   | Question 9                  |          | Question 10                | Question 11 |               | Question 12         |         |
| IF Restriction:                  | Question 13                 |          | Question 14                | Question 15 |               |                     | Options |
| View Currently<br>Grades         |                             |          | 7. Save                    | Cancel      |               |                     |         |

6. Once you have entered the desired session(s), select the book(s) that you wish to be available online and click "Save Options."

| Effective Test Date: 9/1/2015<br>Alternate Dates for Student Er | nrollment:<br>ems 🛛 Force Questi | ion Order 🗌 Rando     | omize Questions | eachers Can Preview |           |              |
|-----------------------------------------------------------------|----------------------------------|-----------------------|-----------------|---------------------|-----------|--------------|
| Teacher Scorable Auth Ite                                       | ems 🛛 🗹 Force Questi             | ion Order 🛛 🗌 Rando   | omize Questions | eachers Can Preview |           |              |
| E reacher ocorable Auth. Re                                     |                                  |                       |                 |                     |           |              |
| Sessions available for t                                        | test to be taken:                |                       |                 |                     |           |              |
| Start Date                                                      | End Date                         | Start Time            | End Time        | Time Limit          | Questions |              |
| 9/1/2015                                                        | 9/15/2015                        | 7:00 AM               | 3:00 PM         | 0                   | 15        | Edit         |
| Add Session                                                     |                                  |                       |                 |                     |           |              |
| Books taken online:                                             | Book 1                           |                       |                 |                     |           | <b></b>      |
| IP Restrictions:                                                |                                  |                       |                 |                     | Г         | Save Options |
| (CI                                                             | IDR subnet/mask or sp            | ecific ip - comma sep | parated)        |                     | L         | Save Options |

- **7.** The next step is to assign the students that you wish to have access to this online assessment during the previously specified test window:
  - **1.** Select the appropriate grade level(s).
  - **2.** Select the appropriate school(s).
  - **3.** Select the appropriate subject area.
  - **4.** Select the appropriate courses.
  - **5.** Select the appropriate sections.
  - 6. Click "Assign Students" on the bottom of the page.

| Effective Test Date: 9/1/20<br>Alternate Dates for Studer<br>Teacher Scorable Auth<br>Sessions available<br>Start Date<br>Add Session | 015<br>ht Enrollment:<br>h. Items ☑ Force Qu<br>for test to be taken:<br>End Date | estion Order                | ize Questions I I Teac<br>End Time | hers Can Preview<br><u>Time Limit</u> | Questions    |
|----------------------------------------------------------------------------------------------------|-----------------------------------------------------------------------------------|-----------------------------|------------------------------------|---------------------------------------|--------------|
| Books taken online:<br>IP Restrictions:                                                                                               | Book 1<br>(CIDR subnet/mask o                                                     | r specific ip - comma separ | ated)                              |                                       | Save Options |
| View Currently Assigned S<br>Grades<br>1. 1 2                                                                                         | Students View Unas<br>3 ☑ 4 □ 5                                                   | signed Students View D      | Duplicate Assigned Stude           | ents<br>□ 12                          |              |
| Schools □ All Schools<br>2. Ø Birch Elementary Sc<br>Subjects<br>3. Ø ELA                                                             | chool (0001)                                                                      | i                           |                                    |                                       |              |
| Courses All Courses<br>4. CELA 4 (ELA 4)                                                                                              |                                                                                   | ·                           |                                    |                                       |              |
| 5. Miss. Scarlet - ELA                                                                                                    | 4                                                                                 |                             | Professor Plum                     | - ELA 4                               |              |
|                                                                                                    |                                                                                   | <b>6.</b> A                 | ssign Students                     |                                       |              |

**8.** After you clicked "**Assign Students**," a message will pop up confirming that the selected students have been assigned to the online assessments. Click OK.

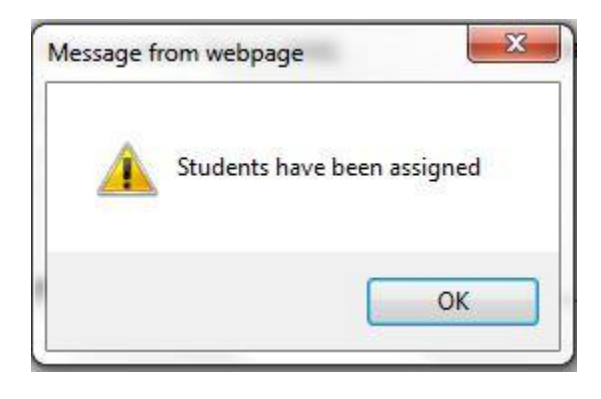

**9.** You may click on "**View Currently Assigned Students**" to view detailed information on each individual section and student assigned to the online assessment as well as the total number of students scheduled to take the assessment.

|                                                             |                                                                           | Your Race to the      | Top P-20 Data System Le  | arn More               | Return to Data     | Mate Admin  |
|-------------------------------------------------------------|---------------------------------------------------------------------------|-----------------------|--------------------------|------------------------|--------------------|-------------|
| Home   Preferences                                          | Feedback   Usage Log                                                      | Logout                |                          | SCHOOL<br>PROVEMENT    | Data<br>Launch: Sa | Mate™<br>ve |
|                                                             |                                                                           | Test Manageme         | ent   Online Testing Adm | ninistration           |                    |             |
|                                                             |                                                                           | EVI                   | Built Online Test - Math |                        |                    |             |
| Alternate Dates for Stude                                   | iuno<br>ent Enrollment:<br>th. Items II Force Qu<br>for test to be taken: | uestion Order Rando   | omize Questions 🗌 Te     | eachers Can Preview    |                    |             |
| Sessions available                                          |                                                                           |                       |                          |                        |                    |             |
| Sessions available<br>Start Date<br>9/1/2015<br>Add Session | End Date<br>9/15/2015                                                     | Start Time<br>7:00 AM | End Time<br>3:00 PM      | <u>Time Limit</u><br>0 | Questions<br>15    | Edit        |

**10.** You may click on "**View Unassigned Students**" to view a list of students that have been manually disabled, if any.

# 11. You may click on "View Duplicate Assigned Students" to view a list of students that appear in multiple sections — assigned to the online assessment.

Here is the layout you will see:

|                                                                                                    |                                                                                                    | Test: ELA Grade 4 Interim Asses | sment #1 (9/1 | /2015) V Previous | Next        |         |  |  |  |
|----------------------------------------------------------------------------------------------------|----------------------------------------------------------------------------------------------------|---------------------------------|---------------|-------------------|-------------|---------|--|--|--|
|                                                                                                    | View Currently Assigned Students View Unassigned Students View Duplicate Assigned Students                                                                                                   |                                 |               |                   |             |         |  |  |  |
| Total Students: 10<br>ELA Grade 4 Interim Assessment #1<br>Birch Elementary School<br>Section: Miss. Scarlet - ELA 4<br>Teacher 1: Damiano, Thomas (SIS ID: 4) - scarlet@appleville.com<br>Test date: 9/1/2015<br>Student Count: 5 |                                                                                                    |                                 |               |                   |             |         |  |  |  |
| Photo                                                                                                    | Student ID                                                                                                    | Student Name                    | Grade         | Username          | Password    | Enabled |  |  |  |
| No<br>Photo                                                                                                    | 001244567                                                                                                    | Answers, Mike                   | 4             | manswers          | manswers    |         |  |  |  |
| No<br>Photo                                                                                                    | 001934567                                                                                                    | Childs, Cindy                   | 4             | cchilds           | cchilds     |         |  |  |  |
| No<br>Photo                                                                                                    | 001214567                                                                                                    | Data, Bill                      | 4             | bdata             | bdata       |         |  |  |  |
| No<br>Photo                                                                                                    | 001224567                                                                                                    | Leaders, Scott                  | 4             | sleaders          | sleaders    |         |  |  |  |
| No<br>Photo                                                                                                    | 001134567                                                                                                    | Testmaker, Beth                 | 4             | btestmaker        | btestmaker  | N       |  |  |  |
|                                                                                                    | ELA Grade 4 Interim Assessment #1<br>Birch Elementary School<br>Section: Professor Plum - ELA 4<br>Teacher 6: Professor Plum (SIS ID: 3) - Unknown<br>Test date: 9/1/2015<br>Student Count 5 |                                 |               |                   |             |         |  |  |  |
| Photo                                                                                                    | Student ID                                                                                                    | Student Name                    | Grade         | Username          | Password    | Enabled |  |  |  |
| No<br>Photo                                                                                                    | 001634567                                                                                                    | Englishson, Pippin              | 4             | penglishson       | penglishson |         |  |  |  |
| No<br>Photo                                                                                                    | 001734567                                                                                                    | Street, Bert                    | 4             | bstreet           | bstreet     |         |  |  |  |
| No<br>Photo                                                                                                    | 001834567                                                                                                    | Street, Ernie                   | 4             | estreet           | estreet     |         |  |  |  |
| No<br>Photo                                                                                                    | 001434567                                                                                                    | West, Fred                      | 4             | fwest             | fwest       |         |  |  |  |
| No<br>Photo                                                                                                    | 001534567                                                                                                    | West, George                    | 4             | gwest             | gwest       |         |  |  |  |
|                                                                                                    | Save Enabled Statuses                                                                                                    |                                 |               |                   |             |         |  |  |  |

Once you have completed these steps, your online assessment is ready for preview by teachers whose sections have been assigned to the test and accessible for all assigned students during the test window previously specified. You may add additional sessions or assign additional students/sections at a later time, e.g. for students who were absent during the initial testing period. **But please keep in mind:** If you want to reuse the same online assessment at a later point for a new round of testing, e.g. in a new semester or new school year, please assign the online assessment as a new test (see step 4) with a new effective test date in order to differentiate your reports from the previous round of testing.

© Educational Vistas, Inc.

## 3. Assigning a Test for Paper Testing & Printing

1. The "Paper Testing" tab: Click on the new test date that you just assigned to bring up a preview of the test booklet.

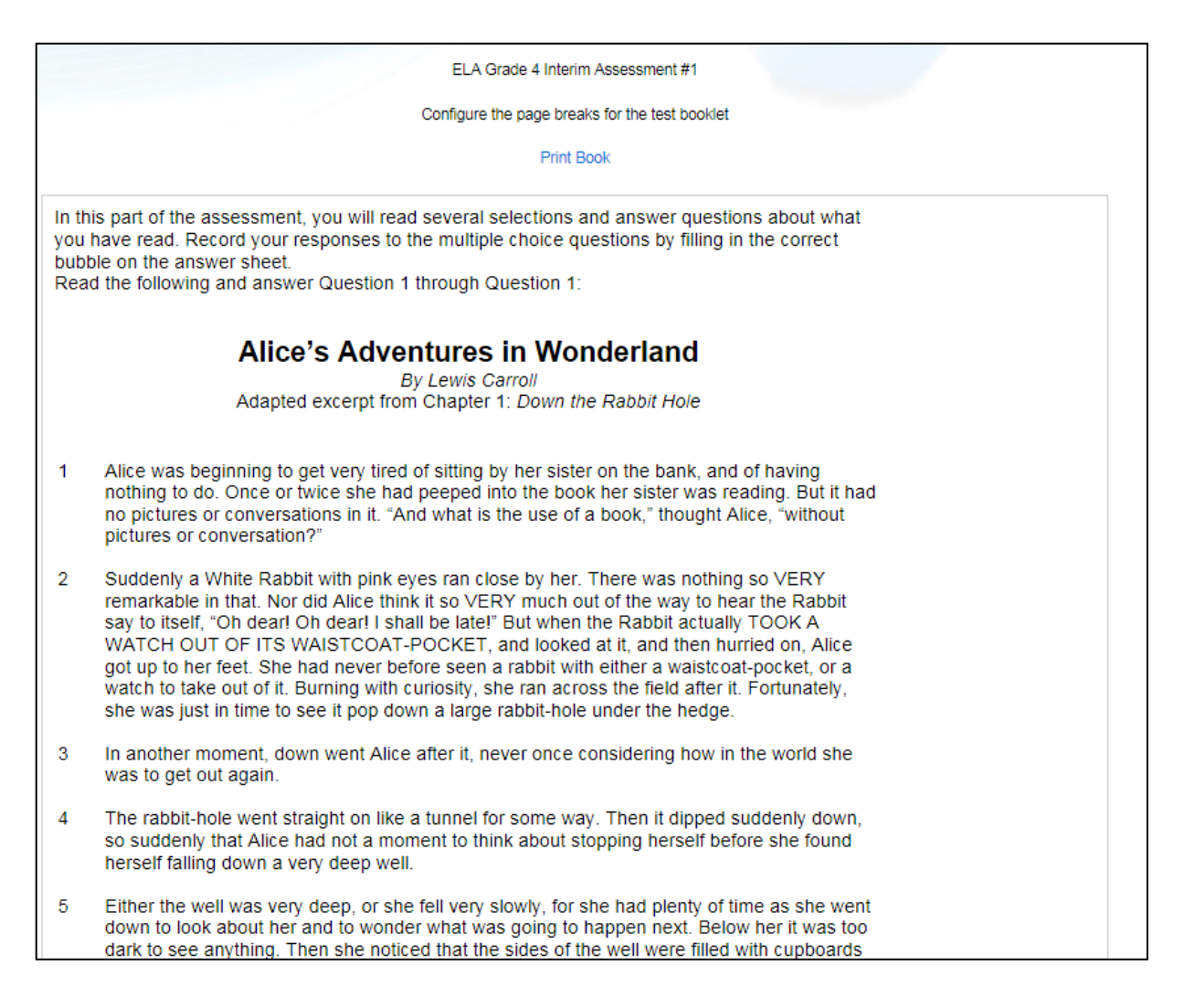

Click on **"Print Book"** to see a print preview of the finished paginated book including the cover, test directions, all questions and page footers. You may need to adjust the page breaks in order to not cut off items in the middle.

After generating the print preview, you may print directly from your screen or save the assessment as a PDF.

Return to the "Test Management" layout.

The "Paper Assignment" tab: Similarly to the Online Testing/Assignment layout, select the Grade(s), School(s), Subjects, Course(s), and Section(s) you want to assign the assessment to. This will allow you to generate pre-slugged answer sheets and rosters for the assigned sections.

| ELA Grade 4 Interim Assessment #1                                                                                                    |  |  |  |  |  |  |
|----------------------------------------------------------------------------------------------------|--|--|--|--|--|--|
| Effective Test Date: 9/1/2015<br>Alternate Dates for Student Enrollment:                                                                                                    |  |  |  |  |  |  |
| Manually verify student answer sheets for questions that: 🗹 Have no answers bubbled 🗹 Have multiple answers bubbled Save Options                                                                                                    |  |  |  |  |  |  |
| Grades □1 □2 □3 ☑4 □5 □6 □7 □8 □9 □10 □12                                                                                                    |  |  |  |  |  |  |
| Schools □ All Schools<br>☑ Birch Elementary School (0001)                                                                                                    |  |  |  |  |  |  |
| Subjects       Image: Black in the state of the state of |  |  |  |  |  |  |
| Courses ☐ All Courses                                                                                                    |  |  |  |  |  |  |
| Sections       Image: All Sections         Image: Miss. Scarlet - ELA 4       Image: Professor Plum - ELA 4                                                                                                    |  |  |  |  |  |  |
| Assign Tests                                                                                                    |  |  |  |  |  |  |
| Based on the date 9/1/2015 : Get Summary Get Rosters Get Answer Sheets                                                                                                    |  |  |  |  |  |  |

Click on **"Assign Tests"** after you've made all appropriate selections. A message will pop up confirming that the selected students have been assigned to the assessment. Click OK.

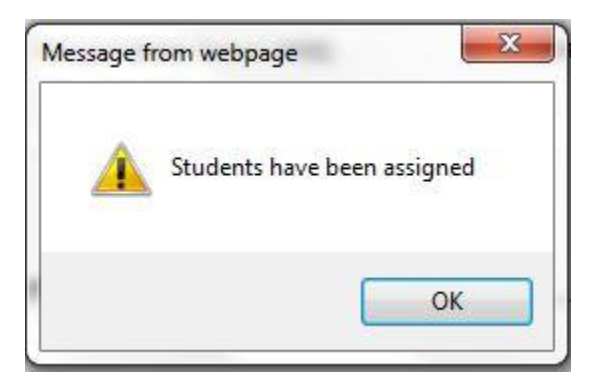

To generate the pre-slugged answer sheets, click on **"Get Answer Sheets"**. A PDF with all the rosters and corresponding student answer sheets will be generated.

See the following four pages for an example of what the generated PDF of answer sheets will look like:

## Test: ELA Grade 4 Interim Assessment #1

# Totals - Sections: 2, Students: 10

#### **Birch Elementary School**

Miss. Scarlet, Course: ELA 4, Section: Miss. Scarlet - ELA 4 - 5 students Professor Plum, Course: ELA 4, Section: Professor Plum - ELA 4 - 5 students

Totals for Birch Elementary School - Sections: 2, Students: 10

## Test: ELA Grade 4 Interim Assessment #1

School: 0001 - Birch Elementary School

Teacher: Miss. Scarlet

Course: ELA 4 - ELA 4

Section: Miss. Scarlet - ELA 4

| 0000015214                           | Absent<br>Part 1 | Refused<br>Part 1 | Absent<br>Part 2 | Refused<br>Part 2 |
|--------------------------------------|------------------|-------------------|------------------|-------------------|
| Answers, Mike - 001244567, Grade 4   |                  |                   |                  |                   |
| Childs, Cindy - 001934567, Grade 4   |                  |                   |                  |                   |
| Data, Bill - 001214567, Grade 4      |                  |                   |                  |                   |
| Leaders, Scott - 001224567, Grade 4  |                  |                   |                  |                   |
| Testmaker, Beth - 001134567, Grade 4 |                  |                   |                  |                   |

Student Count: 5

284

#### Educational Vistas, Inc. for Appleville School District ELA Grade 4 Interim Assessment #1

| 001244567 A<br>Grade: 4<br>Section: Miss. Scar<br>Teacher: Miss. Scar |                  | Reason Not Tested<br>Absent Entire Test<br>Refused Entire Test<br>Exempt<br>No Longer Enrolled | 0000 |  |
|-----------------------------------------------------------------------|------------------|------------------------------------------------------------------------------------------------|------|--|
| Book 1                                                                |                  |                                                                                                |      |  |
| <b>1</b> . A B C D                                                    |                  |                                                                                                |      |  |
| 2. A B C D                                                            |                  |                                                                                                |      |  |
| 3. A B C D                                                            |                  |                                                                                                |      |  |
| 4. A B C D                                                            |                  |                                                                                                |      |  |
| 5. A B C D                                                            |                  |                                                                                                |      |  |
| 6. A B C D                                                            |                  |                                                                                                |      |  |
| 7. A B C D                                                            |                  |                                                                                                |      |  |
| 8. A B C D                                                            |                  |                                                                                                |      |  |
|                                                                       | FOR TEACHER      | USE ONLY                                                                                       |      |  |
| Absent Book 1 🕥                                                       | Absent Book 2 🕐  |                                                                                                |      |  |
| Refused Book 1 🕐                                                      | Refused Book 2 🕐 |                                                                                                |      |  |

# 284

#### Educational Vistas, Inc. for Appleville School District ELA Grade 4 Interim Assessment #1

| 001934567 C<br>Grade: 4<br>Section: Miss. Scar<br>Teacher: Miss. Sca<br>000 | Childs, Cindy<br>01002030<br>Flet - ELA 4<br>rlet<br>00015214001934567 | 0001             | Reason<br>Absent<br>Refused<br>Exempt<br>No Long | <b>Not Tested</b><br>Entire Test<br>I Entire Test<br>ger Enrolled | 0000 |
|-----------------------------------------------------------------------------|------------------------------------------------------------------------|------------------|--------------------------------------------------|-------------------------------------------------------------------|------|
| Book 1                                                                      |                                                                        |                  |                                                  |                                                                   |      |
| <b>1</b> . (A) (B) (C) (D)                                                  |                                                                        |                  |                                                  |                                                                   |      |
| 2. (A) (B) (C) (D)                                                          |                                                                        |                  |                                                  |                                                                   |      |
| 3. A B C D                                                                  |                                                                        |                  |                                                  |                                                                   |      |
| 4. A B C D                                                                  |                                                                        |                  |                                                  |                                                                   |      |
| 5. A B C D                                                                  |                                                                        |                  |                                                  |                                                                   |      |
| 6. A B C D                                                                  |                                                                        |                  |                                                  |                                                                   |      |
| 7. A B C D                                                                  |                                                                        |                  |                                                  |                                                                   |      |
| 8. A B C D                                                                  |                                                                        |                  |                                                  |                                                                   |      |
|                                                                             | FOR                                                                    | TEACHER USE ONLY |                                                  |                                                                   |      |
| Absent Book 1 🕥                                                             | Absent Book 2 🕥                                                        |                  |                                                  |                                                                   |      |
| Refused Book 1 🕐                                                            | Refused Book 2 🕐                                                       |                  |                                                  |                                                                   |      |

#### 4. Uploading Data from Scanned Answer Sheets

Follow these next steps after the assessment has been administered in order to upload student data from the completed answer sheets into DataMate<sup>™</sup> (**Important:** Make sure that there is a score bubbled in for all the constructed response items, if there are any).

1. The "Upload Scanned Tests" tab: Click on this tab to be brought to the upload layout. Make sure that you are uploading the correct answer sheets for the assessment you've selected.

Please carefully read the scanning/upload specification below:

| Scanned images must be 1 TIFF image file per student in 1 bit black & white - no color scans |
|----------------------------------------------------------------------------------------------|
| Strongly recommend scan resolution of 300 dpi                                                |
| Filenames for each student for a given test date must be unique                              |
| Browse Files Clear List Upload<br>Overall Progress (0 B)<br>File Progress<br>0%              |

Go to **"Browse Files"** to locate the scanned answer sheets and mass-select them for bulk upload. Wait for them to appear as pictured below:

| verall Progress (5.8 MB) |         |               |  |
|--------------------------|---------|---------------|--|
| verun Frogress (5.0 MD)  | 0%      |               |  |
| le Progress              | 0/0     |               |  |
|                          | 0%      |               |  |
| 201510091554_0001.tif    | 81.0 kB | Remove        |  |
| 201510091554_0002.tif    | 87.9 kB | Remove .      |  |
| 201510091554_0003.tif    | 88.3 kB | Remove        |  |
| 201510091554_0004.tif    | 88.4 kB | Remove        |  |
| 201510091554_0005.tif    | 89.6 kB | Remove        |  |
| 201510091554_0006.tif    | 85.4 kB | <u>Remove</u> |  |
| 201510091554_0007.tif    | 90.6 kB | Remove        |  |
| 201510091554_0008.tif    | 89.6 kB | Remove        |  |
| 201510091554_0009.tif    | 90.5 kB | Remove        |  |
| 201510091554_0010.tif    | 88.7 kB | Remove        |  |
| 201510091554_0011.tif    | 88.3 kB | Remove        |  |
| 201510091554_0012.tif    | 90.3 kB | <u>Remove</u> |  |
| 201510091554_0013.tif    | 88.6 kB | Remove        |  |
| 201510091554_0014.tif    | 88.7 kB | Remove        |  |
| 201510091554_0015.tif    | 86.0 kB | <u>Remove</u> |  |
| 201510091554_0016.tif    | 90.8 kB | Remove        |  |
| 201510091554_0017.tif    | 88.6 kB | Remove        |  |
| 201510091554_0018.tif    | 84.8 kB | <u>Remove</u> |  |
| 201510091554_0019.tif    | 88.4 kB | Remove        |  |
| 201510091554_0020.tif    | 85.0 kB | Remove        |  |
| 201510091554_0021.tif    | 87.9 kB | Remove        |  |
| 201510091554_0022.tif    | 89.5 kB | Remove        |  |
| 201510091554_0023.tif    | 89.1 kB | Remove        |  |
| 201510091554_0024.tif    | 88.5 kB | Remove        |  |
| 201510091554_0025.tif    | 88.6 kB | Remove        |  |
| 201510091554_0026.tif    | 84.6 kB | Remove        |  |
| 201510091554_0027.tif    | 87.0 kB | Remove        |  |
| 201510091554_0028.tif    | 88.8 kB | Remove        |  |
| 201510091554_0029.tif    | 86.5 kB | Remove        |  |
| 201510091554_0030.tif    | 86.2 kB | Remove        |  |
| 201510091554_0031.tif    | 90.1 kB | Remove        |  |
| 201510091554_0032.tif    | 88.1 kB | Remove        |  |
| 201510091554_0033 tif    | 86.7 kB | Remove        |  |

Hit **"Upload"** and wait until the both the Overall Progress and File Progress bars are at 100% and no outstanding answer sheets are listed underneath the progress bars.

| Browse Files     | Clear List | Upload |   |
|------------------|------------|--------|---|
| Overall Progress | (0 B)      |        |   |
|                  |            | 1009   | 6 |
| File Progress    |            |        |   |
|                  |            | 1009   | 6 |
|                  |            |        |   |

Go back to "Test Management". The tabs will now look something like this:

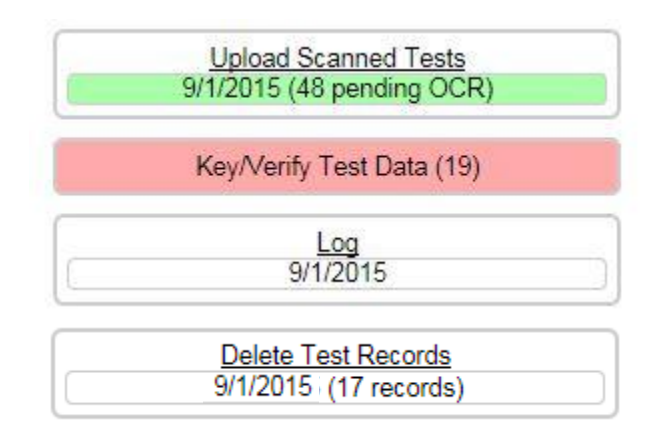

A total of 84 answer sheets were uploaded for this test....below is an explanation of what the various numbers in the tabs mean:

Upload Scanned Tests (48 pending OCR): 48 answer sheets are still in the queue awaiting verification. Wait until all answer sheets have been processed.

Key/Verify Test Data (19): 19 answer sheets need additional, manual verification before being loaded to the test. After all answer sheets have been OCR-ed, you will manually verify all answer sheets that have been put here.

Delete Test Records (17 Records): 17 answer sheets have been successfully uploaded for this assessment. After all answer sheets were OCR-ed and manually verified, if any, the number of records here should match the number of answer sheets initially uploaded for this assessment. 2. After all answer sheets have been OCR-ed, click on the "Key/Verify Test Data" tab if it is red and showing a number in parenthesis (If all answer sheets were OCR-ed successfully, this tab will be white and have no number showing in it). Any answer sheets that need manual verification will appear here.

Manual verification may be needed for MC double bubbles, MC missing bubbles, CR missing scores, blank answer sheets, unreadable student information.

Answer sheets will also appear here if a **Reason Not Tested** bubble has been filled in. If the student was either absent or refused the entire test, mark them as Absent or Refused for all sections. If the Exempt or No Longer Enrolled bubbles are filled in, you may delete the test record by clicking on **"Delete"**.

See a sample below:

| ID:                                      | Last:                                  | First:                                                       | Middle:                                     | Suffix: Gra                          | de: 5 School: 00                                                             | 001    |        |
|------------------------------------------|----------------------------------------|--------------------------------------------------------------|---------------------------------------------|--------------------------------------|------------------------------------------------------------------------------|--------|--------|
| Homel - Focus to                         | o 1 <sup>st</sup> question [End] - E   | ocus to "Save" button                                        | Page Upl/(Page Down) - Focus to             | prev/next book                       |                                                                              |        |        |
| Book 1: A<br>Book 2: A<br>Zoom Image Pag | bsent Refused<br>bsent Refused<br>je 1 | Blank                                                        |                                             | province book                        | Save Student                                                                 | Cancel | Delete |
| •                                        |                                        | Educational \<br>ELA                                         | /istas, Inc. for<br>5 Early Assessment 2010 | 6                                    |                                                                              | I      |        |
|                                          | Grade: 5<br>Section:<br>Teacher:       | II IIII IIII IIII IIII IIII IIII IIII<br>0000014461000010507 |                                             | Reas<br>Abse<br>Refu<br>Exen<br>No L | on Not Tested<br>ent Entire Test<br>sed Entire Test<br>npt<br>onger Enrolled | 0000   |        |
| E                                        | Book 1                                 |                                                              |                                             |                                      |                                                                              |        |        |
| 1                                        | I. 🕢 🌐 🖸 🕑                             | B                                                            |                                             |                                      |                                                                              |        |        |
| 2                                        | 2. 🛞 🗿 🛈 🛈                             | A                                                            |                                             |                                      |                                                                              |        |        |
| 3                                        | 3. 🔿 🖲 🚳 🖸                             |                                                              |                                             |                                      |                                                                              |        |        |
| 4                                        | 1. 🕘 🖲 🖸                               | A                                                            |                                             |                                      |                                                                              |        |        |
| 5                                        | 5. 🔿 🚳 🖸 🕫                             | B                                                            |                                             |                                      |                                                                              |        |        |
| 6                                        | 5. 🔿 🕄 🖸 🕑                             | Valid Choices:                                               | Blank                                       |                                      |                                                                              |        |        |
| 7                                        | 7. 🔿 🕄 🕲 🖸                             | ) C                                                          | DIATIK                                      |                                      |                                                                              |        | ~      |
|                                          | <u> </u>                               | D                                                            |                                             |                                      |                                                                              |        |        |

In the case above, the student did not bubble in an answer for Question #6. Since "Blank" is a valid choice for multiple choice questions, simply click on **"Save Student"** to be taken to the next test record for verification. In some cases, the answer will be blank because but the student had simply bubbled in his choice very lightly...this is why manual verification is needed in these cases to make sure that a blank is really a blank and a double bubble is really a double bubble (e.g. if a student bubbled in two answers for a question, fill in an asterisk (\*) for that question; however, if two answers are bubbled in but one of them is crossed out, the system will recognize this as a double bubble when it is in fact not, and the answer choice that was not crossed out should be entered as the given answer).

For constructed response, there cannot be any blanks or double bubbles. If the student did not give a response to a constructed response question, it needs to be bubbled/filled in as A.

In the case below, Questions #15, 17, and 19 are missing a score so it needs to be manually verified whether the student did not give an answer (fill in A), or should receive an appropriate number score (0-3 for #15 and #19; 0-2 for #17). After this is done, the check boxes will turn green.

Please note: All check boxes need to be green before the "Save Student" button is clickable.

|     |   |       | FC  | DR TE       | ACH | IER USE ONLY |         |
|-----|---|-------|-----|-------------|-----|--------------|---------|
| 6.  | 0 | 1     |     | 19.         | 0   | 124          |         |
| 8.  | ۲ | Ġ     |     | 20.         | ۲   | 1            | $\odot$ |
| 10. | ۲ | 1     |     | 24.         | ۲   | 1            |         |
| 13. | ۲ | 12    | (A) | 25.         | ۲   | 1            |         |
| 15. | 0 | 1 2 3 |     | <b>Z</b> 6. | ۲   | 1            | (A) []  |
| 17. | 0 | 1 2   | (A) |             |     |              |         |

After all necessary answer sheets are manually verified (in this case 19), this pop-up will appear and you will be automatically taken back to the **"Test Management"** page.

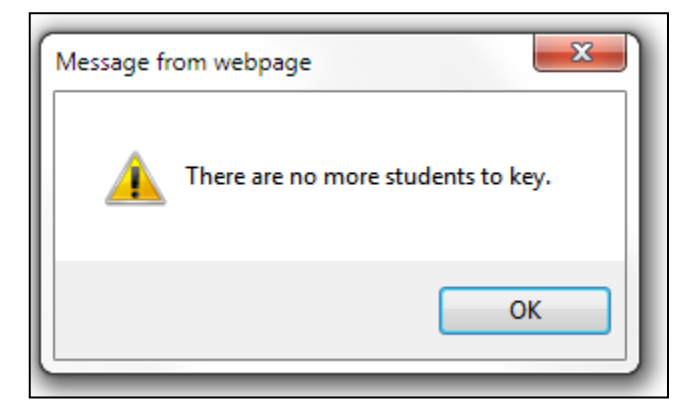

The tabs now appear like this:

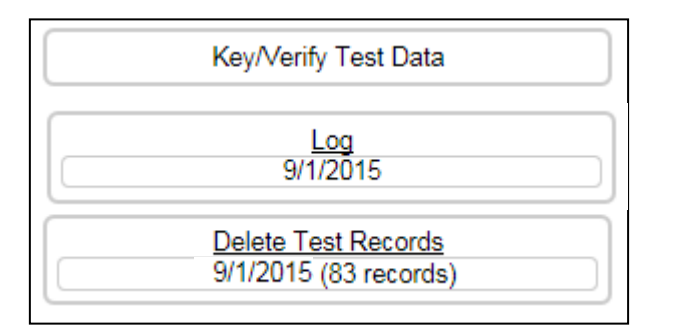

Even though 85 answer sheets were uploaded initially, we only have 83 records. In this case, 2 answer sheets were deleted during the manual verification because the students were no longer enrolled and their answer sheets were completely blank.

4. The "Log" tab: Here you can check the file upload history for this assessment. It will show the total number of files uploaded (may differ from the above number of test records, if any were deleted; in this case, 2), indicate duplicate file uploads by marking the duplicate student ID in red, and have a copy of any answer sheets that were deleted while manually verifying.

|                       | 8                     | 5 files uploaded    |              |                          |
|-----------------------|-----------------------|---------------------|--------------|--------------------------|
|                       | Red Student IDs indic | ate duplicate files | were uploade | d                        |
| Filename              | Uploaded              | OCR Complete        | Student ID   | Deleted (while verifying |
| 201510091554_0001.tif | 10/9/2015 4:51:36 PM  | Yes                 |              | Yes View                 |
| 201510091554_0002.tif | 10/9/2015 4:51:36 PM  | Yes                 | 1            | İ                        |
| 201510091554_0003.tif | 10/9/2015 4:51:37 PM  | Yes                 | 1            | 1                        |
| 201510091554_0004.tif | 10/9/2015 4:51:37 PM  | Yes                 | T            |                          |
| 201510091554_0005.tif | 10/9/2015 4:51:37 PM  | Yes                 | T            | 1                        |
| 201510091554_0006.tif | 10/9/2015 4:51:38 PM  | Yes                 | 1            | 1                        |
| 201510091554_0007.tif | 10/9/2015 4:51:38 PM  | Yes                 |              | Í                        |
| 201510091554_0008.tif | 10/9/2015 4:51:38 PM  | Yes                 |              | 1                        |
| 201510091554_0009.tif | 10/9/2015 4:51:38 PM  | Yes                 | 1            | İ                        |
| 201510091554_0010.tif | 10/9/2015 4:51:39 PM  | Yes                 | T            | 1                        |
| 201510091554_0011.tif | 10/9/2015 4:51:39 PM  | Yes                 | 1            | 1                        |
| 201510091554_0012.tif | 10/9/2015 4:51:39 PM  | Yes                 | 1            | 1                        |
| 201510091554_0013.tif | 10/9/2015 4:51:40 PM  | Yes                 | 1            | 1                        |
| 201510091554_0014.tif | 10/9/2015 4:51:40 PM  | Yes                 | 1            | İ                        |
| 201510091554_0015.tif | 10/9/2015 4:51:40 PM  | Yes                 | 1            | <u>i</u>                 |
| 201510091554_0016.tif | 10/9/2015 4:51:40 PM  | Yes                 | 1            | 1                        |
| 201510091554_0017.tif | 10/9/2015 4:51:41 PM  | Yes                 | 1            | 1                        |
| 201510091554_0018.tif | 10/9/2015 4:51:41 PM  | Yes                 | 1            | İ                        |
| 201510091554_0019.tif | 10/9/2015 4:51:41 PM  | Yes                 | 1            | İ                        |
| 201510091554_0020.tif | 10/9/2015 4:51:42 PM  | Yes                 | 1            | 1                        |
| 201510091554_0021.tif | 10/9/2015 4:51:42 PM  | Yes                 |              | 1                        |
| 201510091554_0022.tif | 10/9/2015 4:51:42 PM  | Yes                 |              | 1                        |
| 201510091554_0023.tif | 10/9/2015 4:51:43 PM  | Yes                 |              | 1                        |
| 201510091554_0024.tif | 10/9/2015 4:51:43 PM  | Yes                 |              | Í                        |
| 201510091554_0025.tif | 10/9/2015 4:51:43 PM  | Yes                 |              | 1                        |
| 201510091554_0026.tif | 10/9/2015 4:51:44 PM  | Yes                 |              | 1                        |